# ЛОС

## Руководство пользователя ЖК-монитора G2460PG Светодиодная подсветка

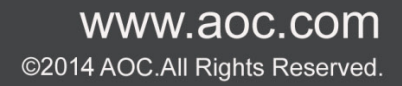

| Безопасность                                                                             | 3        |
|------------------------------------------------------------------------------------------|----------|
| Национальные условные обозначения                                                        | 3        |
| Электропитание                                                                           | 4        |
| Установка                                                                                | 5        |
| Очистка                                                                                  | 6        |
| Прочее                                                                                   | 7        |
| Сборка                                                                                   | 8        |
| Содержимое упаковки                                                                      | 8        |
| Установка стойки и подставки                                                             | 9        |
| Регулировка угла обзора                                                                  | 10       |
| Подключение монитора                                                                     | 11       |
| Требования к системе                                                                     | 12       |
| Крепление на стену                                                                       | 13       |
| Настройка                                                                                | 14       |
| Установка оптимального разрешения                                                        | 14       |
| Windows Vista                                                                            | 14       |
| Windows XP                                                                               | 16       |
| Windows ME/2000                                                                          | 17       |
| Windows 8                                                                                | 18       |
| Кнопки управления                                                                        | 20       |
| OSD Setting (Экранное меню)                                                              | 21       |
| Luminance (Освещенность) (функция 3D отключена)                                          | 22       |
| Luminance (Освещенность) (функция 3D включена)                                           | 22       |
| Color Setup (Настройка цветов)                                                           | 24       |
| OSD Setup (Настроики меню)                                                               | 27       |
|                                                                                          | 30       |
| индикаторы                                                                               | 32       |
|                                                                                          | 22       |
| Драивер монитора                                                                         | JJ<br>22 |
| Windows 7                                                                                |          |
| Windows Vista                                                                            | 41       |
| Windows XP                                                                               | 43       |
| Windows 2000                                                                             | 46       |
| Windows ME                                                                               | 46       |
| Поиск и устранение неисправностей                                                        | 47       |
| Технические характеристики                                                               | 48       |
| Общие технические характеристики                                                         | 48       |
| Предустановленные режимы дисплея                                                         | 49       |
| Технология Plug and Play                                                                 | 51       |
| Положения                                                                                | 52       |
| Декларация Федеральной комиссии по средствам связи (FCC)                                 | 52       |
| Декларация о соответствии требованиям Директивы об отходах электрического и электронного | 1        |
| оборудования (WEEE)                                                                      | 53       |
| Обслуживание                                                                             | 54       |
| ГАРАНТИЯ МОНИТОРЫ АОС, ПРОДАННЫЕ НА ТЕРРИТОРИИ ЕС                                        | 54       |
| Гарантийные обязательства для Северной и Южной Америки (кроме Бразилии)                  | 56       |

## Безопасность

### Национальные условные обозначения

В следующих подразделах описываются национальные условные обозначения, используемые в данном документе.

#### Примечания, напоминания и предупреждения

В данном руководстве текстовые блоки могут быть выделены с помощью значка, а также жирного шрифта или курсива. Такими блоками являются примечания, напоминания и предупреждения, используемые следующим образом:

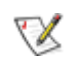

**ПРИМЕЧАНИЕ.** ПРИМЕЧАНИЕ выделяет важную информацию, которая поможет вам лучше использовать компьютерную систему.

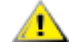

**ВНИМАНИЕ.** Напоминания, выделенные с помощью слова ВНИМАНИЕ, указывают на потенциальную опасность повреждения оборудования или утери данных и сообщают о способе предотвращения проблемы.

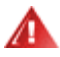

**ПРЕДУПРЕЖДЕНИЕ.** ПРЕДУПРЕЖДЕНИЕ указывают на потенциальную опасность травмирования и сообщают о способе предотвращения проблемы. Некоторые предупреждения могут использоваться в других форматах и сопровождаться значком. В таких случаях особый вид предупреждений определяется регулирующим органом.

### Электропитание

Монитор должен работать с источником питания, тип которого указан на этикетке. В случае отсутствия информации о характеристиках сети электропитания, подаваемого в помещение, в котором будет эксплуатироваться монитор, следует обратиться за консультацией в место продажи монитора или в местную компанию, занимающуюся поставкой электроэнергии.

Монитор оснащен трехконтактной вилкой заземленного типа, т.е. вилкой с третьим (заземляющим) контактом. Эта вилка подходит только к сетевой розетке с заземлением, что само по себе является одной из мер защиты. Если розетка не подходит для трехконтактной вилки, необходимо обратиться к электрику для установки нужной розетки или воспользоваться адаптером для надежного заземления устройства. Не следует пренебрегать этой особенностью заземленной вилки, обеспечивающей безопасность.

А Необходимо отсоединять прибор от электрической розетки во время грозы или в случае, если прибор не будет использоваться в течение длительного времени. Эта мера обеспечит защиту монитора от повреждений, вызванных перепадами напряжения в сети питания.

**А**Запрещается превышать допустимую электрическую нагрузку на разветвители питания и на удлинительные шнуры. Перегрузка может стать причиной возгорания или поражения электрическим током.

Для надежной эксплуатации используйте данный монитор только с компьютерами, соответствующими спецификации UL и оборудованными соответствующими разъемами с маркировкой ~100–240 В, мин. 5 А

🔼 Розетка должна находиться рядом с оборудованием, к ней должен быть обеспечен свободный доступ.

Использовать только с адаптером питания из комплекта поставки (входное напряжение: ~100–240 В, 50/60Гц; выходное напряжение 19 В пост. ток; 3,42 А) в соответствии с сертификацией UL, CSA, cTUVus (только для мониторов с адаптером питания).

Изготовитель:

TPV ELECTRONICS (FUJIAN) CO., LTD Модель: ADPC1965

### Установка

М Не ставьте монитор на неустойчивую тележку, стойку, штатив, кронштейн или стол. В результате падения монитора может произойти травмирование человека и серьезное повреждение самого устройства. Используйте только тележку, стойку, штатив, кронштейн или стол, рекомендованные производителем или проданные вместе с устройством. Во время установки устройства следуйте инструкциям производителя и используйте монтажные принадлежности, рекомендованные им. Следует соблюдать осторожность при перемещении тележки с установленным на ней устройством.

М Никогда не вставляйте посторонние предметы в паз на корпусе монитора. Это может привести к повреждению деталей схемы, а вследствие этго к возгоранию или поражению электрическим током. Не допускайте попадания жидкости на монитор.

Не кладите монитор экраном на пол.

**М**В случае монтажа монитора на стену или полку следует использовать крепление, применение которого одобрено производителем монитора, а также соблюдать инструкции, прилагаемые к комплекту крепления.

При закреплении монитора на стене или установке на стойке учитывайте указанные ниже расстояния, необходимые для обеспечения его надлежащей вентиляции:

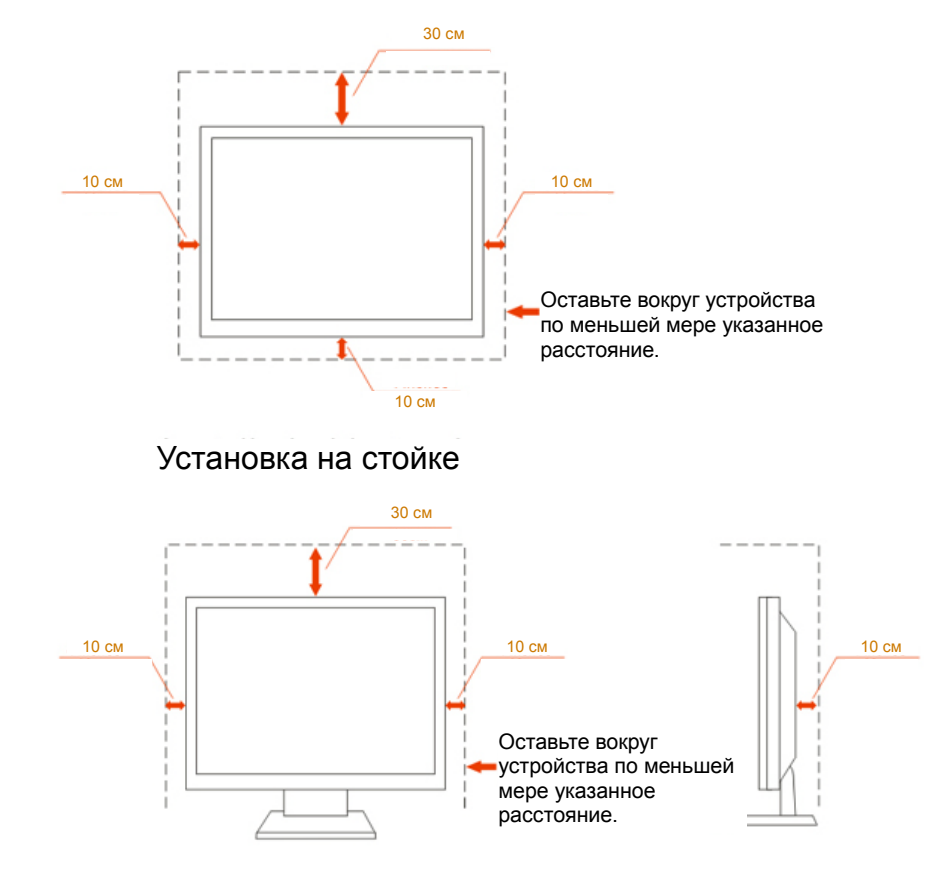

Установка на стене

### Очистка

**П**Регулярно производите очистку корпуса устройства тканью. Для удаления пятен можно использовать только мягкие моющие средства, сильнодействующие моющие средства могут повредить поверхность устройства.

**Ш**Во время очистки следите, чтобы моющее средство не попало внутрь устройства. Используемая ткань не должна быть слишком грубой, так как от нее на поверхности экрана могут остаться царапины.

Перед выполнением очистки прибора необходимо отсоединить шнур питания.

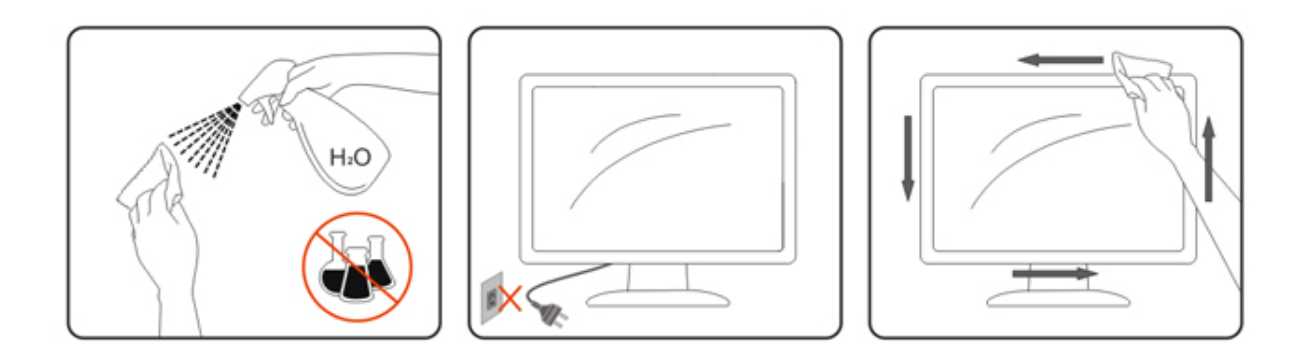

## Прочее

**П**Если устройство начнет издавать странный запах, звук или из него пойдет дым, НЕЗАМЕДЛИТЕЛЬНО отсоедините вилку кабеля питания и обратитесь в сервисный центр.

Следите за тем, чтобы стол или штора не закрывали вентиляционных отверстий устройства.

Во время работы не допускайте воздействия на ЖК-монитор сильных вибраций и ударных нагрузок.

## Сборка

### Содержимое упаковки

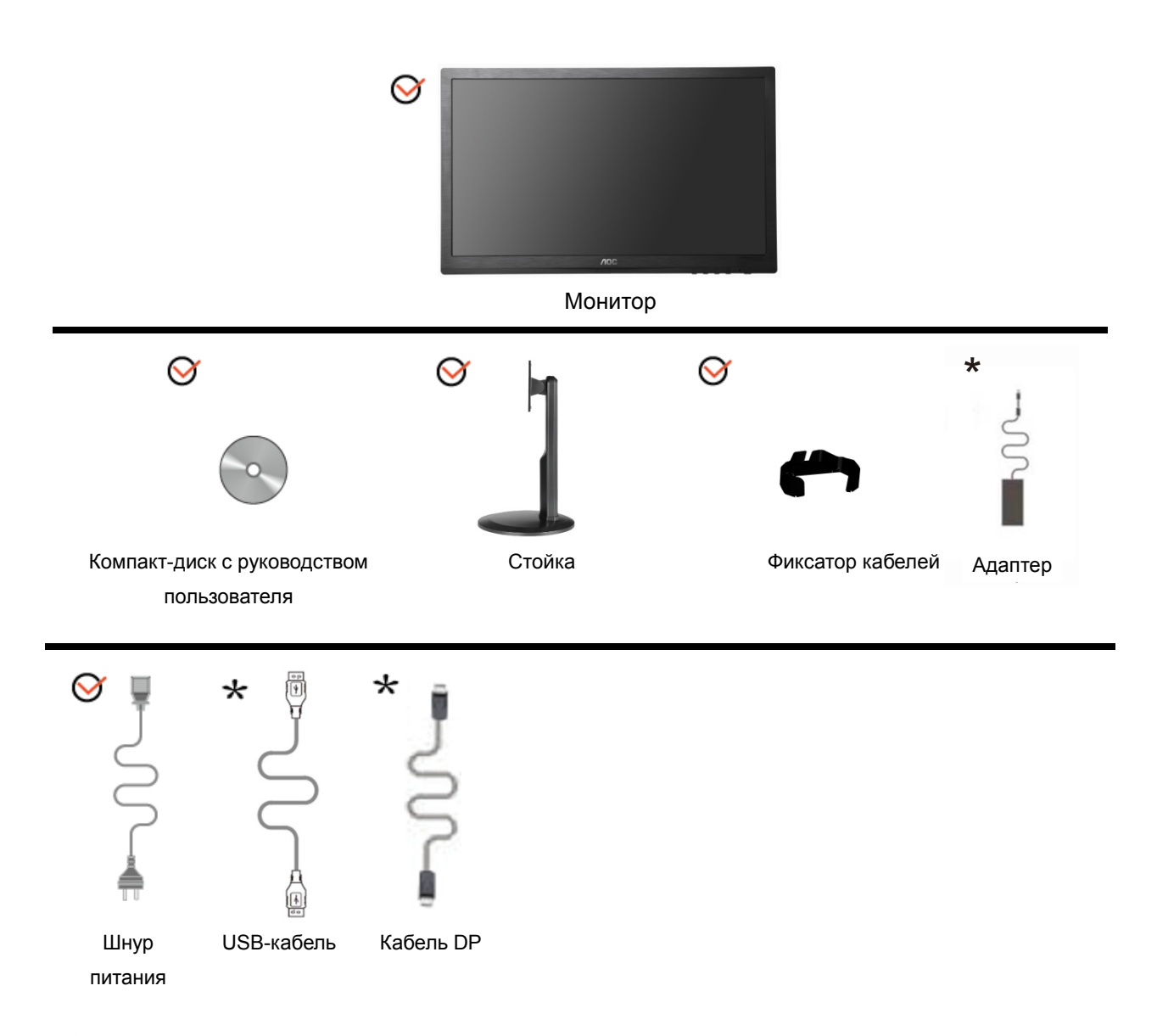

\*В комплекты поставки для разных стран и регионов могут входить различные наборы сигнальных кабелей (аудио, аналоговый, DVI, DP, USB и HDMI). Для получения дополнительных сведений следует обращаться к местному дилеру или в представительство компании АОС.

## Установка стойки и подставки

Сборку подставки следует выполнять в указанной последовательности.

Сборка:

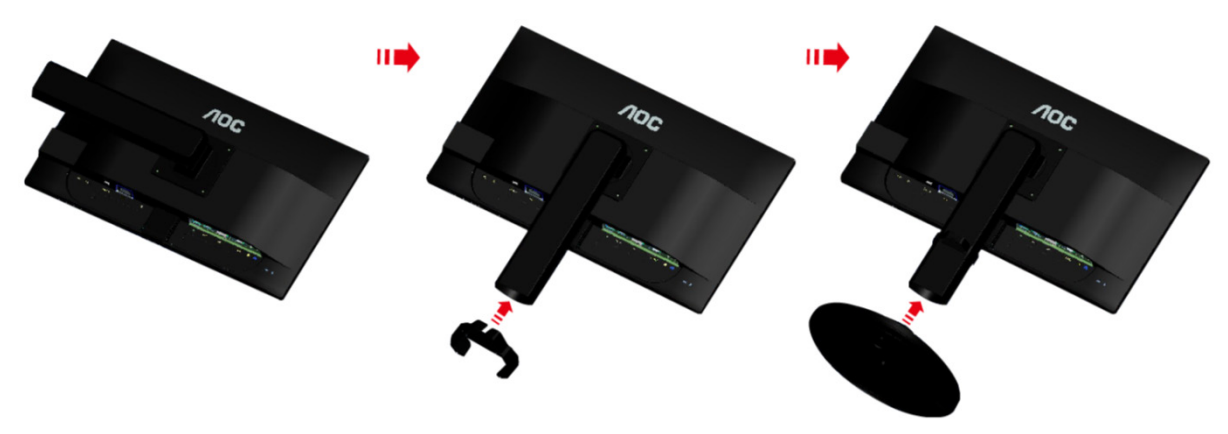

Удалите:

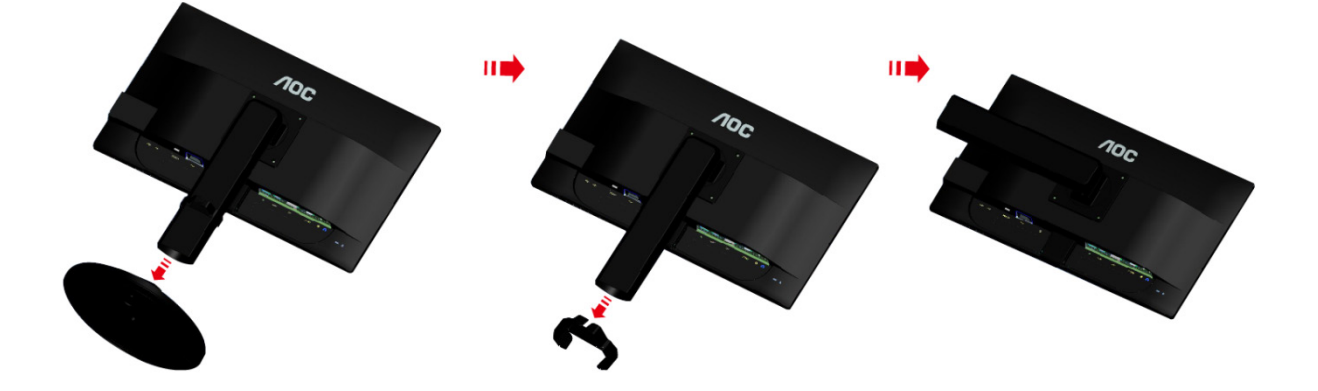

## Регулировка угла обзора

Для оптимального просмотра рекомендуется прямо смотреть на экран монитора и отрегулировать угол монитора в соответствии со своими предпочтениями.

Придерживайте стойку, чтобы при изменении угла обзора монитор не упал.

Угол наклона монитора регулируется в указанном ниже диапазоне от -5° до 20°.

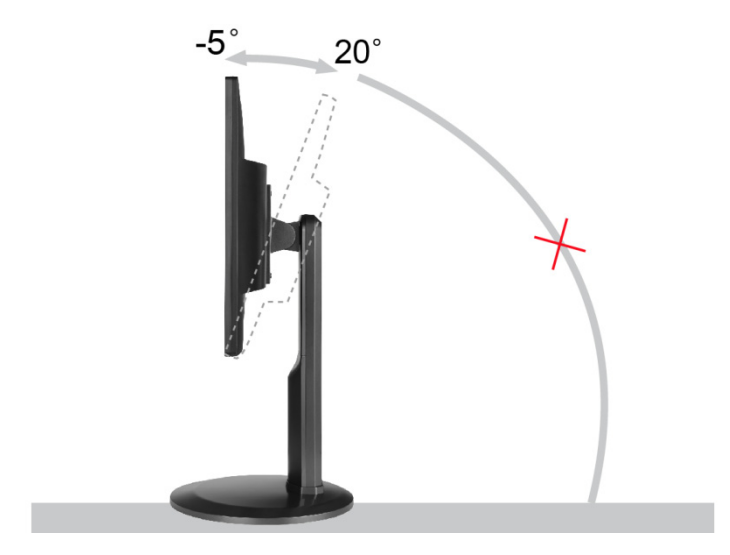

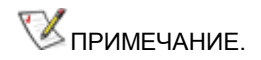

Во время изменения угла наклона монитора не касайтесь ЖК-экрана. Это может привести к его повреждению.

### Подключение монитора

Кабельные разъемы на задней стенке монитора для подключения к компьютеру

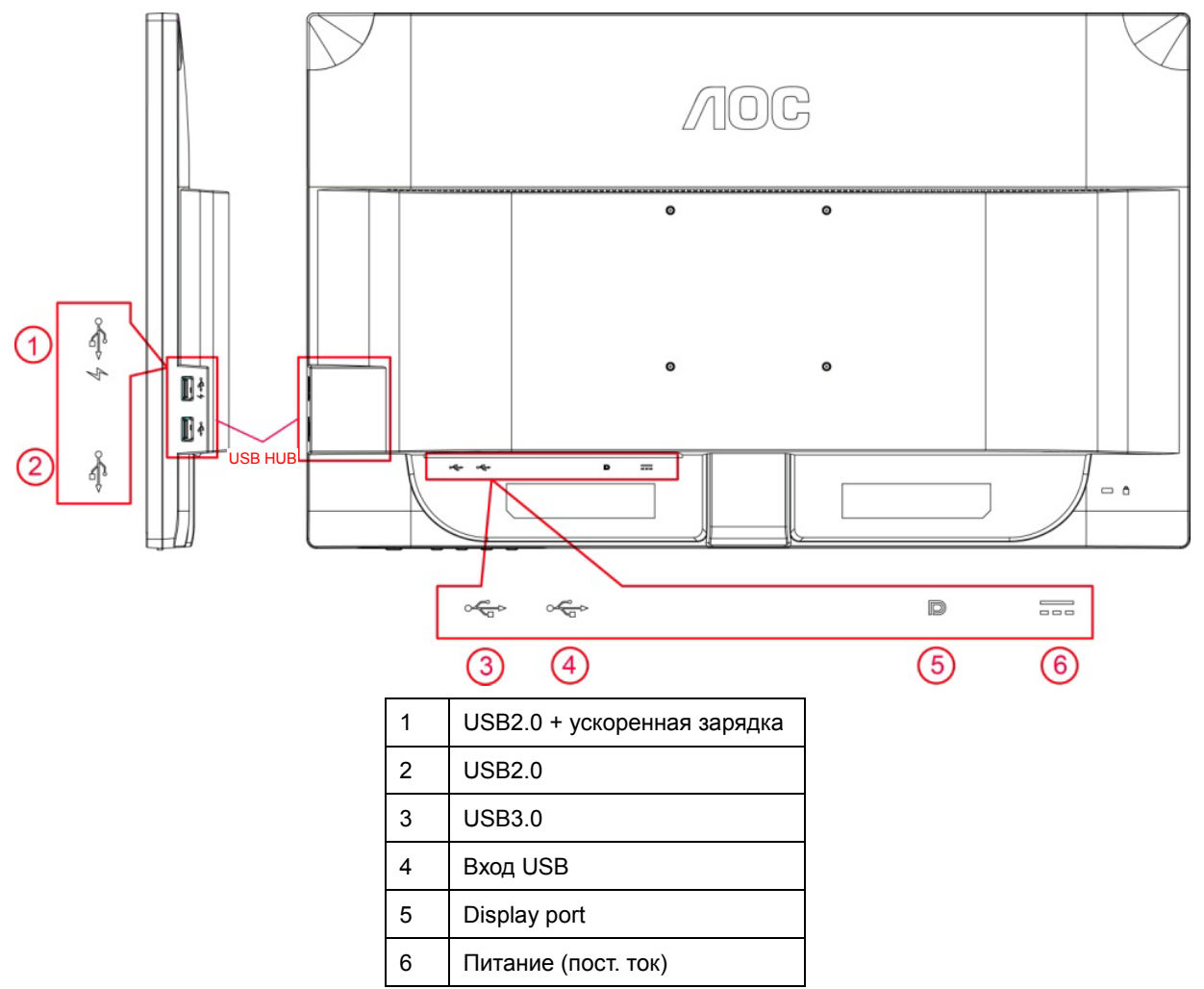

Для защиты оборудования следует всегда отключать ПК и ЖК-монитор перед подключением кабелей.

- 1 Подключить шнур питания к разъему для подключения источника питания переменного тока на задней стенке монитора.
- 2 Подключите один разъем DP-кабеля в гнездо на задней панели монитора, а другой разъем к порту DP компьютера.
- 3 Включить монитор и компьютер.
- 4 Поддерживаемые видеоразрешения: DP.

В случае, если на мониторе отображается изображение, процесс установки завершен. Если изображение не отображается, см. раздел по поиску и устранению неисправностей.

### Требования к системе

1. Функция G-system:

Совместимая графическая карта: GeForce GTX 650 Ті Boost или более поздняя версия (перечень совместимых графических карт см. на веб-сайте <u>www.nvidia.com/G-sync</u>) Драйвер: GeForce 331.58 или более поздняя версия OC: Windows 7/8/8.1

2. Функция 3D:

Монитор G-Sync является монитором NVIDIA 3D Vision Ready. Для включения функции 3D требуется комплект версии NVIDIA 3D. Описание комплекта версии NVIDIA 3D для использования функции 3D применительно к перечню совместимых графических карт см. на веб-сайте www.nvidia.com/3DVisionG-sync

### Крепление на стену

Подготовка к установке дополнительного кронштейна для крепления на стене.

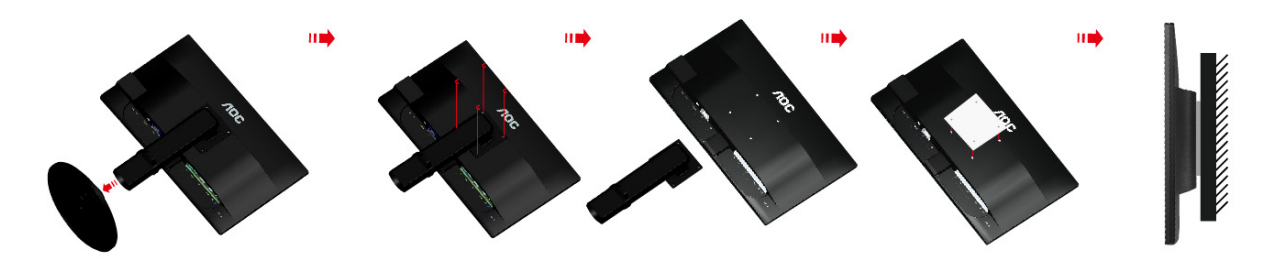

Данный монитор можно прикрепить к кронштейну для крепления на стену, который приобретается отдельно. Перед выполнением данной процедуры следует отсоединить шнур питания. Процедуру выполнять в следующей последовательности:

- 1 Снимите подставку.
- 2 Следуйте инструкциям производителя по сборке кронштейна для крепления на стене.
- 3 Приложите кронштейн для крепления на стене к задней стенке монитора. Совместите отверстия в кронштейне с отверстиями на задней стенке монитора.
- 4 Вставьте 4 винта в отверстия и затяните.
- 5 Восстановить подключение соединительных кабелей. Указания по креплению к стене приобретаемого отдельно кронштейна см. в руководстве пользователя к этому кронштейну.

Примечание. Отверстия для монтажных винтов VESA предусмотрены только в некоторых моделях, дополнительные сведения о наличии таких отверстий можно получить у дилера или в официальном представительстве компании АОС.

## Настройка

## Установка оптимального разрешения

#### Windows Vista

Для OC Windows Vista:

- 1 Щелкните ПУСК.
- 2 Выберите **ПАНЕЛЬ УПРАВЛЕНИЯ**.

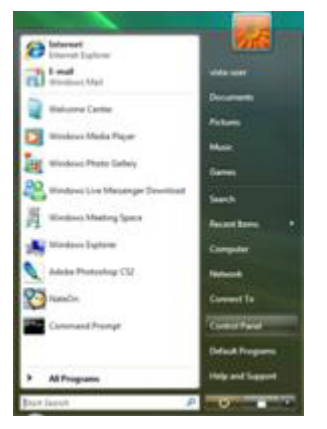

3 Щелкните Оформление и персонализация.

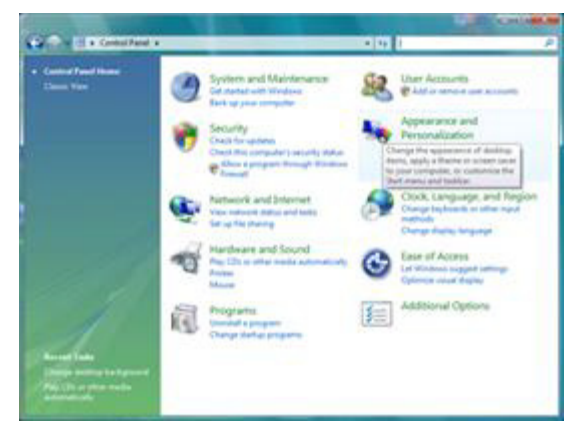

4 Щелкните кнопку Personalization (Персонализация)

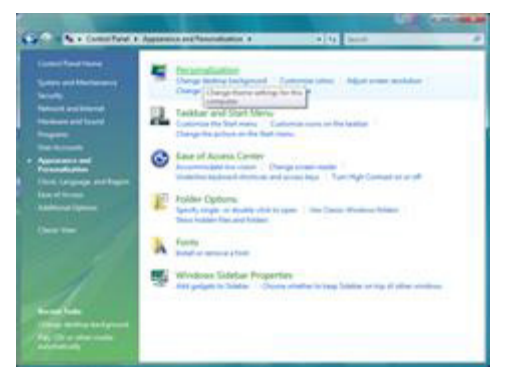

5 Выберите Параметры дисплея.

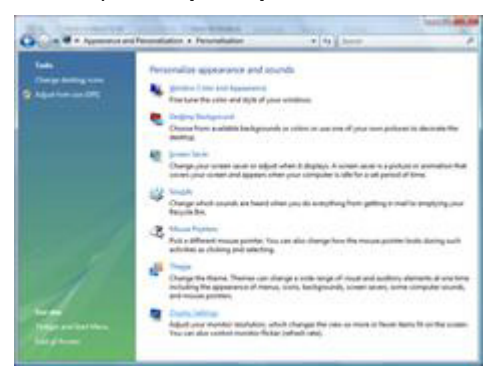

6 Переместите SLIDE-BAR (БЕГУНОК) для установки оптимального разрешения.

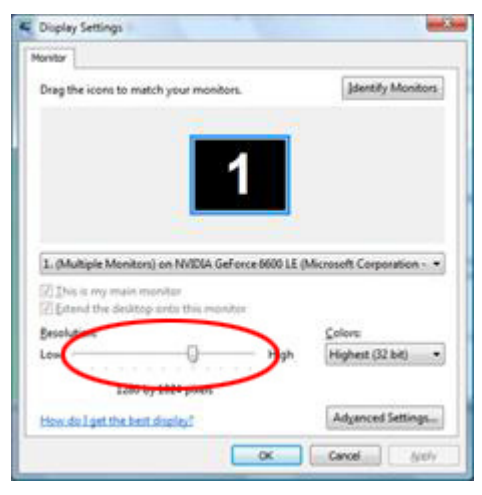

#### Windows XP

Для OC Windows XP:

1 Щелкните ПУСК.

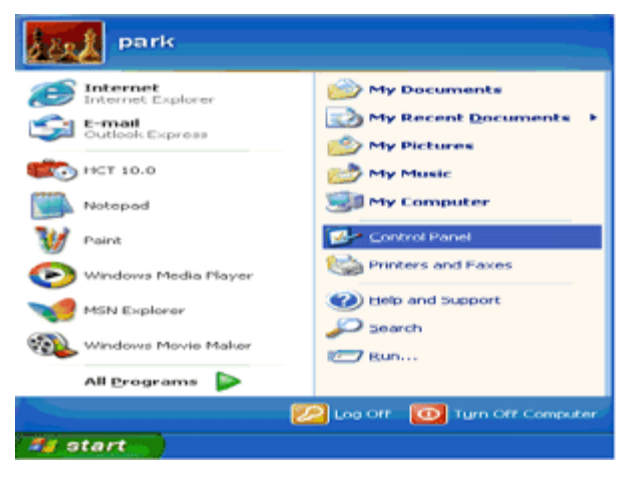

- 2 Выберите ПАРАМЕТРЫ.
- 3 Выберите ПАНЕЛЬ УПРАВЛЕНИЯ.
- 4 Щелкните Оформление и темы.

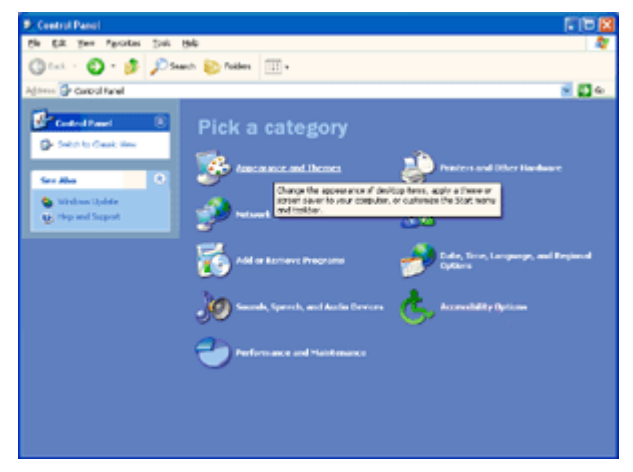

5 Щелкните два раза значок ЭКРАН.

![](_page_15_Picture_9.jpeg)

#### 6 Выберите ПАРАМЕТРЫ.

7 Переместите SLIDE-BAR (БЕГУНОК) для установки оптимального разрешения.

![](_page_16_Picture_2.jpeg)

#### Windows ME/2000

#### Для OC Windows ME/2000:

- 1 Щелкните ПУСК.
- 2 Выберите **ПАРАМЕТРЫ**.
- 3 Выберите ПАНЕЛЬ УПРАВЛЕНИЯ.
- 4 Щелкните два раза значок ЭКРАН.
- 5 Выберите ПАРАМЕТРЫ.
- 6 Переместите SLIDE-BAR (БЕГУНОК) для установки оптимального разрешения.

#### Windows 8

#### Для OC Windows 8:

1. Щелкните правой кнопкой и выберите Все приложения в нижней правой части экрана.

![](_page_17_Picture_3.jpeg)

![](_page_17_Figure_4.jpeg)

- 2. Для «Вид» выберите «Категория».
- 3. Щелкните Оформление и персонализация.

| 49                          | Contr                                                                                                    | ol Panel |                                                                                                    |                      | - • × |
|-----------------------------|----------------------------------------------------------------------------------------------------|----------|----------------------------------------------------------------------------------------------------|----------------------|-------|
| € ⊙ • ↑ 🐺 > Control Panel > |                                                                                                    |          | v   c                                                                                                    | Search Control Panel | م     |
| Aujust                      | Contempoter's settings                                                                                                    |          | view by: Category *                                                                                           |                      |       |
| <b>V</b> @                  | System and Security<br>Review your computer's status<br>Save backup copies of your files with File History<br>End and fix problems | 88       | User Accounts and Family Safety<br>Change account type<br>Set up Family Safety for any user                   |                      |       |
| ۹                           | Network and Internet<br>Connect to the Internet<br>View network status and tasks                                                   | 5        | Appearance and Personalization<br>Change the theme<br>Change desktop background<br>Adjust screen resolution   |                      |       |
| -                           | Hardware and Sound<br>View devices and printers<br>Add a device                                                                    | Ð        | Clock, Language, and Region<br>Add a language<br>Change input methods<br>Change date, time, or number formats |                      |       |
| R.                          | Programs<br>Uninstell a program                                                                                                    | ٩        | Ease of Access<br>Let Windows suggest settings<br>Optimize visual display                                     |                      |       |
|                             |                                                                                                    |          |                                                                                                    |                      |       |
|                             |                                                                                                    |          |                                                                                                    |                      |       |
|                             |                                                                                                    |          |                                                                                                    |                      |       |
|                             |                                                                                                    |          |                                                                                                    |                      |       |

4. Щелкните ЭКРАН.

![](_page_18_Figure_1.jpeg)

5. Перемещая SLIDE-BAR (БЕГУНОК), установите разрешение 1920х1080.

![](_page_18_Figure_3.jpeg)

### Кнопки управления

![](_page_19_Figure_1.jpeg)

#### 🛨 (Режим Прицел Выкл/Вкл.) / Выход

При закрытом экранном меню нажмите кнопку (Прицел ВЫКЛ/ВКЛ.) для включения или отключения режима Прицел. Если экранное меню не закрыто, нажмите кнопку Exit (Выход) для сохранения пользовательских данных.

#### < Меню выбора режима Прицел

Нажмите кнопку Прицел для активации меню режима Прицел. Кнопками < или > выберите тип перекрестия.

#### > ULMB (ультранизкий эффект размытости изображения движущегося объекта)

Когда экранное меню не отображается, нажмите кнопку ULMB для активации переключателя режима и кнопками < или > активируйте режим ULMB.

NVIDIA ULMB представляет собой технологию, позволяющую виртуально устранить размытость движущегося изображения, связанную с особенностями ЖК-дисплеев. В игровом режиме функция ULMB обеспечивает идеальную резкость движущихся изображений, устраняя их размытость, присущую традиционным ЖК-дисплеям. Функция ULMB неоценима в игровом режиме. В шутерах с видом от первого лица (FPS-играх) вы сможете быстрее прицелиться во врага. В играх с видом сверху (top view scrolling games), вы сможете прочитать текстовое сообщение, не прерывая поиски сокровищ. Попробуйте режим ULMB в игре при высоком значении FPS и убедитесь сами в поразительных результатах.

#### Ш Меню / Ввод

Нажмите для отображения экранного меню или подтверждения выбора.

#### **U** Электропитание

Нажмите кнопку питания, чтобы перевести монитор в режим ожидания. Через 12 минут монитор автоматически выключается.

## OSD Setting (Экранное меню)

Работа с экранным меню осуществляется непосредственно с помощью кнопок управления.

![](_page_20_Figure_2.jpeg)

- 1) Нажмите Ш кнопку МЕНЮ для вызова экранного меню.
- 2) С помощью кнопок < и > выберите нужную функцию. После выделения нужной функции нажмите кнопку Меню для ее активации. С помощью кнопок < и > выберите нужную подфункцию. Выделив нужную функцию, нажмите кнопку MENU для активации функции.
- 3) С помощью кнопок < и > измените параметры выбранной функции. Нажмите кнопку **••• АUTO** для выхода. В случае необходимости отрегулировать параметры другой функции, повторите шаги 2–3.

#### Luminance (Освещенность) (функция 3D отключена)

![](_page_21_Figure_1.jpeg)

![](_page_21_Picture_2.jpeg)

#### Luminance (Освещенность) (функция 3D включена)

![](_page_21_Figure_4.jpeg)

- 1. Нажмите кнопку Ш (Мепи)(меню) для отображения экранного меню.
- 2. Кнопками < и > выберите параметр (Luminance) (Освещенность), затем нажмите кнопку Ш для входа в меню.
- 3. Кнопками < и > выберите подменю и нажмите кнопку Ш, чтобы его открыть.
- 4. Кнопками < и > установите нужное значение.
- 5. Нажмите 🗗 для выхода.

|                        |   | Brightness<br>(Яркость) | Регулировка<br>яркости<br>подсветки<br>Пошаговое<br>увеличение /<br>уменьшение<br>значения на<br>1   | 0-100                                                                      | Восстановит<br>ь значение<br>яркости 90           |
|------------------------|---|-------------------------|----------------------------------------------------------------------------------------------------|----------------------------------------------------------------------------|---------------------------------------------------|
| Luminance<br>(Яркость) | * | Contrast<br>(Контраст)  | Контраст из<br>цифрового<br>регистра.<br>Пошаговое<br>увеличение /<br>уменьшение<br>значения на<br>1 | 0-100                                                                      | Восстановит<br>ь значение<br>контрастнос<br>ти 50 |
|                        |   | Gamma<br>(Гамма)        | Регулировка<br>гаммы                                                                                 | Gamma1 (Гамма 1) (2.2)<br>Gamma2 (Гамма 2) (2.0)<br>Gamma3 (Гамма 2) (2.4) | Восстановит                                       |
|                        |   | 0 1                     | D                                                                                                    | Makeumantuoe(Strong)/Chennee(Medi                                          | в зпачение<br>параметраGa                         |
|                        |   | Overdrive               | акворилугеР                                                                                          | um)/Heforu uoe(Light)/Manoe(Weak)/                                         | mmal                                              |
|                        |   | (Ускорение)             | инемерв<br>акилкто                                                                                   | выкл.(Off)                                                                 | mmar                                              |

Примечание. При запуске функции 3D параметр яркости заменяется параметрами NVIDIA Light Boost. Значение по умолчанию 90. Максимальное значение «MAX», минимальное значение «OFF» (Выкл.). Цифровая шкала не отображается.

![](_page_23_Figure_0.jpeg)

![](_page_23_Figure_1.jpeg)

- 1. Нажмите кнопку 🛄 (меню) для отображения экранного меню.
- 2. Кнопками < и > выберите параметр (Color Setup) (Настройка цвета) и нажмите кнопку Ш для входа в меню.
- 3. Кнопками < и > выберите подменю и нажмите кнопку Ш, чтобы его открыть.
- 4. Кнопками < и > установите нужное значение.
- 5. Нажмите 🗗 для выхода.

| -                         | - | -                                        |                                            |                                                                                                    | -     |                                                                                               |
|---------------------------|---|------------------------------------------|--------------------------------------------|----------------------------------------------------------------------------------------------------|-------|-----------------------------------------------------------------------------------------------|
|                           |   |                                          | Warm<br>(Теплый)<br>(6500K)                | Чтение<br>параметров из<br>ЭСППЗУ для<br>отображения<br>теплых цветов.                                                             | нет   |                                                                                               |
|                           |   |                                          | Normal<br>(7300K)<br>(Стандартный)         | Чтение<br>параметров из<br>ЭСППЗУ для<br>отображения<br>нормальных                                                                 | нет   |                                                                                               |
|                           |   | Color Temp.<br>(Цветовая<br>температура) | Cool<br>(Холодный)<br>(9300К)              | Чтение<br>параметров из<br>ЭСППЗУ для<br>отображения<br>холодных<br>иветов.                                                        | нет   | Устанавливается<br>теплый цветовой<br>тон.                                                    |
|                           |   |                                          | sRGB (для<br>модели с<br>функцией<br>sRGB) | Считывание<br>цветовой<br>температуры<br>sRGB из<br>памяти.                                                                        | нет   |                                                                                               |
| Color Setup<br>(Настройка |   |                                          | User<br>(Пользов.)                         | Считывание<br>цветовой<br>температуры,<br>заданной<br>пользователем,<br>из памяти.                                                 | нет   |                                                                                               |
| цветов)                   |   | Red<br>(Красный)                         | нет                                        | Коэффициент<br>усиления<br>красного цвета<br>из цифрового<br>регистра.<br>Пошаговое<br>увеличение /<br>уменьшение<br>значения на 1 | 0-100 | Заданное                                                                                      |
|                           |   | Green<br>(Зеленый)                       | нет                                        | Коэффициент<br>усиления<br>зеленого цвета<br>из цифрового<br>регистра.<br>Пошаговое<br>увеличение /<br>уменьшение<br>значения на 1 | 0-100 | пользователем<br>значение R/G/B<br>(по умолчанию<br>50) не изменяется<br>функцией сброса<br>в |
|                           |   | Blue (Синий)                             | нет                                        | Коэффициент<br>усиления<br>синего цвета из<br>цифрового<br>регистра.<br>Пошаговое<br>увеличение /<br>уменьшение<br>значения на 1   | 0-100 | режиме.                                                                                       |

Примечание. (1) При установке цветовой температуры sRGB яркость и контрастность не

регулируются

(2) Экранное меню настройки цвета изменяется при изменении цвета изображения

![](_page_26_Figure_0.jpeg)

- 1. Нажмите кнопку 🛄 (меню) для отображения экранного меню.
- 2. Кнопками < и > выберите параметр (OSD Setup) (Настройкам экранного меню) и нажмите кнопку
   Ш для входа в меню.
- 3. Кнопками < и > выберите подменю и нажмите кнопку Ш, чтобы его открыть.
- 4. Кнопками < и > установите нужное значение.
- 5. Нажмите 🗗 для выхода.

| OSD Setup<br>(Настройки<br>меню) |  | Language<br>(Язык) | Выбор язык<br>экранного меню.<br>(По умолчанию<br>язык меню<br>английский) | English<br>Français<br>Español<br>Português<br>Deutsch<br>Italiano<br>Nederlands<br>Svenska<br>Suomi<br>Polski<br>Čeština<br>Pyccкий<br>한국어<br>繁体中文<br>简体中文<br>日本语 | После нажатия<br>кнопки «RESET»<br>(Сброс) нет<br>необходимости<br>восстанавливать<br>язык экранного<br>меню.<br>Если у вас есть<br>особые запросы,<br>см.<br>соответствующую<br>информацию. |
|----------------------------------|--|--------------------|----------------------------------------------------------------------------|----------------------------------------------------------------------------------------------------|----------------------------------------------------------------------------------------------------|
|----------------------------------|--|--------------------|----------------------------------------------------------------------------|----------------------------------------------------------------------------------------------------|----------------------------------------------------------------------------------------------------|

|  |              | Регулировка            |            |              |
|--|--------------|------------------------|------------|--------------|
|  |              | времени<br>отображения |            |              |
|  | Timeout (Bp. | экранного меню.        |            | Восстановить |
|  | отобр. меню) | Пошаговое              | 5-120      | значение 10  |
|  |              | увеличение /           |            |              |
|  |              | уменьшение             |            |              |
|  |              | значения на 5          |            |              |
|  |              | Регулировка            |            |              |
|  |              | положения              |            |              |
|  | II Desidien  | экранного меню по      |            |              |
|  | H. Position  | горизонтали.           | 0.100      | Восстановить |
|  |              | Пошаговое              | 0-100      | значение 100 |
|  | 100.)        | увеличение /           |            |              |
|  |              | уменьшение             |            |              |
|  |              | значения на 25         |            |              |
|  |              | Регулировка            |            |              |
|  |              | положения              |            |              |
|  | V Position   | экранного меню по      | 0.100      |              |
|  | (Полож по    | вертикали.             |            | Восстановить |
|  | (HONOM: NO   | Пошаговое              | 0-100      | значение 0   |
|  | Bep.)        | увеличение /           |            |              |
|  |              | уменьшение             |            |              |
|  |              | значения на 5          |            |              |
|  |              | Пошаговое              |            |              |
|  |              | увеличение /           |            |              |
|  | Transparence | уменьшение             | 0-100      | Восстановить |
|  | (Прозр.)     | значения               |            | значение 25  |
|  |              | прозрачности меню      |            |              |
|  |              | на 25                  |            |              |
|  |              | Напоминание о          |            |              |
|  |              | необходимости          |            |              |
|  | Break        | сделать перерыв,       | ON         | Восстановить |
|  | Reminder     | если                   | (ВКЛ.)/OFF | значение OFF |
|  | (Напоминание | продолжительность      | (ВЫКЛ.)    | (Выкл.)      |
|  | о паузе)     | непрерывной            |            |              |
|  |              | раооты превышает       |            |              |
|  |              | 1 час.                 |            |              |

#### Примечание.

- Во включенном состоянии напоминание генерируется каждый час (1, 2, 3 .....24 часа, > 24 часов), данное напоминание отображается в течение 10 секунд. Кроме того, напоминание исчезает при нажатии любой функциональной клавиши.
- По умолчанию сообщение помещается по центру экрана и эту установку из экранного меню изменить нельзя.
- При включении/выключении питания, подключении/отключении порта DC или входе/выходе из режима энергосбережения параметр времени работы сбрасывается и перерасчитывается.
- 4) При таймауте экранного меню данные сохраняются.

#### Extra (Доп.)

![](_page_29_Picture_1.jpeg)

- 1. Нажмите кнопку Ш (меню) для отображения экранного меню.
- 2. Кнопками < и > выберите параметр X (Extra) (Дополнительные настройки), затем нажмите кнопку Ш для входа в меню.
- 3. Кнопками < и > выберите подменю и нажмите кнопку Ш, чтобы его открыть.
- 4. Кнопками < и > установите нужное значение.
- 5. Нажмите 🛃 для выхода.

|                 |   | Reset (Сброс) | Очистка прежнего<br>состояния<br>автонастройки и<br>установка теплого<br>цветового тона<br>Сброс не выполняется,<br>возврат в главное<br>меню.                  | YES (ДА)<br>NO (HET)     | нет            |
|-----------------|---|---------------|----------------------------------------------------------------------------------------------------|--------------------------|----------------|
| Extra<br>(Доп.) | X | ULMB          | Функция G_sync<br>отключается, частота<br>синхронизации V >=85<br>Гц<br>Функция G_sync<br>включается, или карта<br>дисплея не<br>поддерживает<br>функцию G_sync | On (Вкл.)<br>Off (Выкл.) | Off<br>(Выкл.) |

#### Примечание.

- 1) Язык экранного меню не изменяется.
- 2) Режим ULMB не регулируется при включенной функции G\_sync или карта дисплея не поддерживает функцию G\_sync.

## Индикаторы

| Состояние                          | Цвет индикатора       |   |
|------------------------------------|-----------------------|---|
| Режим полного<br>энергопотребления | Зеленый или синий     | 0 |
| Неактивный режим                   | Оранжевый или красный | • |

## Программа-драйвер

## Драйвер монитора

#### Windows 8

- 1. Запустите Windows<sup>®</sup> 8
- 2. Щелкните правой кнопкой и выберите Все приложения в нижней правой части экрана.

| Start                                                                                                    |                                                                         |                                                                                                    |                                                                                                    | DQETEST-32                                                                                                    |
|----------------------------------------------------------------------------------------------------|-------------------------------------------------------------------------|----------------------------------------------------------------------------------------------------|----------------------------------------------------------------------------------------------------|----------------------------------------------------------------------------------------------------|
|                                                                                                    | e                                                                       | 1                                                                                                    |                                                                                                    |                                                                                                    |
| Calendar                                                                                                    | Napa                                                                    | -                                                                                                    |                                                                                                    | United Transformer                                                                                                    |
| enter en la constante de la constante de la co                                                                                                    |                                                                         |                                                                                                    | Cores -                                                                                                    |                                                                                                    |
| C-)<br>Messaging                                                                                                    | rana.                                                                   |                                                                                                    | O<br>Var                                                                                                    |                                                                                                    |
| Weather N. J. A.                                                                                                    | yeen 🏆                                                                  |                                                                                                    |                                                                                                    |                                                                                                    |
| Dealers                                                                                                    | Nes                                                                     |                                                                                                    |                                                                                                    |                                                                                                    |
|                                                                                                    |                                                                         |                                                                                                    |                                                                                                    |                                                                                                    |
|                                                                                                    |                                                                         |                                                                                                    |                                                                                                    |                                                                                                    |
| Apps                                                                                                    |                                                                         |                                                                                                    |                                                                                                    |                                                                                                    |
| Apps                                                                                                    | Reader                                                                  | Windows Accessories                                                                                                    | WordPad                                                                                                    | 💽 Canyuar                                                                                                    |
| Apps                                                                                                    | Reader<br>SkyDrive                                                      | Windows Accessories                                                                                                    | WordPad<br>XPS Viewer                                                                                                    | Company<br>Company<br>Company                                                                                                    |
| Apps                                                                                                    | Reader<br>SkyDrive<br>Sports                                            | Windows Accessories                                                                                                    | ₩ardPad<br>♥ JP5 Viewer<br>Windows Ease of Access                                                                                                    | Computer<br>Ecoted Invel                                                                                                    |
| Apps                                                                                                    | Reader<br>SkyOftve<br>Sports<br>Store                                   | Windows Accessories           Calculator           Character Map           Math Input Planel                                                                                                    | WordPad<br>275 Viewer<br>Windows Ease of Access<br>Windows Fase of Access                                                                                                    | Computer<br>Control Funce<br>Debug Fraguens<br>The Solution                                                                                                    |
| Apps                                                                                                    | Reader<br>StyChie<br>Sports<br>Store<br>Yzwei                           | Windows Accessories<br>Calculator<br>Calculator<br>Calculator<br>Calculator<br>Manto Input David<br>Manto Input David                                                                                                    | Waschad  SP5 Meeer  Vendowse Ease of Access  Magnifer  Magnifer  Manator                                                                                                    | Computer<br>Control Hans<br>Control Hans<br>Control Hans<br>The Container<br>The Container                                                                                                    |
| Apps<br>org<br>conder<br>conder<br>con | Radar<br>ByOne<br>Saara<br>Saar<br>Yazai<br>Vidoo                       | Werdwer Accession<br>Ciclulator<br>Conceiter Mapo<br>Math Inger Danel<br>Notiged<br>Notiged                                                                                                    | Woodhad       Image: System       Workhow Ease of Access       Image: System       Image: System       Image: Sys                                                                                                    | Computer<br>Control have<br>Multi Anguma<br>Multi Coloure<br>Multi Coloure                                                                                                    |
| Apps                                                                                                    | Reador<br>SayOne<br>Soors<br>Store<br>Yanel<br>Video<br>Wolker          | Wordsen Accessories                                                                                                    | Woodhad       Image: System       Vockous (and of Access       Image: System       Image: System       Image: Sys                                                                                                    | Camputar<br>Cachod havel<br>Cachod havel<br>Cachod havel<br>Cachod have<br>Cachod havel<br>Cachod havel<br>Cachod                                                                                                    |
| Apps<br>ing (i)<br>candr (i)<br>candr (                                                                                                    | Analar<br>Sydine<br>Soris<br>Sori<br>Valo<br>Nomer                      | Watchast Accessores                                                                                                    | Woulked           Woulked           25 Stream           Weakees Law of Access           With the Stream of Access           With the Stream of Access           With the Stream of Access           With the Stream of Access           With the Stream of Access           With the Stream of Access           With the Stream of Access           With the Stream of Access           With the Stream of Access           With the Stream of Access           With the Stream of Access           With the Stream of Access                                                                                                    | Computer<br>Control Parel<br>Control Parel<br>Control Parene<br>Control Parene<br>Control Parene<br>Control Parene<br>Control Parene<br>Parene<br>Parene   |
| Apps<br>in gr in<br>in Grave in<br>in Grave in<br>in                                                                                                    | Analar<br>Sydine<br>Soris<br>Sori<br>Nation<br>Nother                   | Watchast Accessme<br>CitoLater<br>CitoLater<br>CitoLater<br>CitoLater<br>CitoLater<br>CitoLater<br>CitoLater<br>CitoLater<br>CitoLater<br>CitoLater<br>CitoLater<br>CitoLater                                                                                                    | Wouthad           Wouthad           Very Stream           Wetchers Ease of Access           Wetchers Ease of Access           Wetchers Ease           On Schwart           Wetchers Ease           Wetchers Ease                                                                                                    | Computer<br>Control Thread<br>Control Thread<br>Control Thread<br>The Tochane<br>Control Thread<br>The Tochane<br>Control Thread<br>Thread<br>Th |
| Apps<br>in any in<br>constructions<br>constructions<br>in any in<br>constructions<br>in any<br>in<br>in<br>in<br>in<br>in<br>in<br>in<br>in<br>in<br>in                                                                                                    | Rador<br>Gayone<br>Soort<br>Dare<br>Yadao<br>Yadahar                    | Workbeen Accession<br>Calculater<br>Calculater   | Woodfall       Image: Sriftware       Voctores       Image: Sriftware       Image: Sriftware <th>Computer  Control formel  Control former  Control former  Con</th> | Computer  Control formel  Control former  Control former  Con                                                                                                    |
| Apps<br>Carata<br>Carata     | Rate<br>Schle<br>Schle<br>Sch<br>Sch<br>Yos<br>Yos<br>Wolty             | Workbeen Anseeden<br>Catalater<br>Catalater<br>Catalater<br>Catalater<br>Catalater<br>Math Ispat<br>Math Ispat<br>Math | Wandfall       Image: System       System       Watersearch       Image: System       Image: System                                                                                                    | Image: Computer         Image: Control Annum         Image: Control Annum         Image: Fortune         Image: Fortune                                                                                                    |
| Apps<br>in any in a second second secon                                                                                                    | Rater<br>Sectors<br>Gen<br>Dan<br>Tack<br>Yaok<br>Washiri               | Workbook Accession           Image: Calculater           Image: Calculater                                                                                                    | Waafbal       Image: System       Vortune Lase of System       Image: System       Image: Sys                                                                                                    | Image: Computer         Image: Computer                                                                                                    |
| Apps<br>in any in a second second secon                                                                                                    | Autor<br>Sedina<br>Gen<br>Dar<br>Tad<br>Yaka<br>Washiri                 | WURDER: ALSERIATION           Image: Constant All           Image: Constant All           Image:                                                                                                    | World's           Image: Solution of Solution of Solu                                                                                                    | Image: Computer         Image: Computer                                                                                                    |
| Apps<br>in any in a second second secon                                                                                                    | Autor<br>Section<br>Gern<br>Dar<br>Tand<br>Yand<br>Yand<br>Yand<br>Yand | Workbeak Accession           Image: Constant Accession           Image: Constant Accession      <                                                                                                    | Works           Image: Solution of Solution of Soluti                                                                                                    | Important       Important                                                                                                    |

- 3. Щелкните значок «Панель управления»
- 4. Для «Вид» выберите «Крупные значки» или «Мелкие значки».

| 9                                    |                         | All Control Pane                     | l Items                    |                                    | - 0 ×                       |
|--------------------------------------|-------------------------|--------------------------------------|----------------------------|------------------------------------|-----------------------------|
| (e) (i) ← ↑ (ii) → Control Panel → A | Il Control Panel Items  |                                      |                            | ~ C                                | Search Control Panel ,P     |
| Adjust your computer's settings      |                         |                                      |                            |                                    | View by: Large icons *      |
| Y Action Center                      | Administrative Tools    | AutoPlay                             | RitLocker Drive Encryption | 🔂 Color Management                 | Large icons     Small icons |
| Credential Manager                   | Date and Time           | Default Programs                     | bevice Manager             | Devices and Printers               |                             |
| Display                              | 🚱 Ease of Access Center | Family Safety                        | File History               | Flash Player (32-bit)              |                             |
| Folder Options                       | Fonts                   | 🝓 HomeGroup                          | lindexing Options          | Internet Options                   |                             |
| Keyboard                             | 📯 Language              | Location Settings                    | I Mouse                    | Network and Sharing<br>Center      |                             |
| Notification Area Icons              | NVIDIA Control Panel    | Performance Information<br>and Tools | Versonalization            | Phone and Modem                    |                             |
| Power Options                        | Programs and Features   | Recovery                             | Region                     | RemoteApp and Deskt<br>Connections | op                          |
| Sound                                | Speech Recognition      | Storage Spaces                       | Sync Center                | system                             |                             |
| 3 Taskbar                            | Troubleshooting         | Ser Accounts                         | 😻 Windows 7 File Recovery  | Windows Defender                   |                             |
| Windows Firewall                     | Windows Update          |                                      |                            |                                    |                             |

![](_page_32_Figure_9.jpeg)

N S (

5. Щелкните значок «Экран».

![](_page_33_Picture_1.jpeg)

6. Нажмите кнопку «Изменение параметров дисплея».

| Control Panel                                                                                                    | All Control Panel Items > Display                                                                                                    |                                                                                                    | Search Control Rand |
|----------------------------------------------------------------------------------------------------|----------------------------------------------------------------------------------------------------|----------------------------------------------------------------------------------------------------|---------------------|
| Control Panel Home<br>Adjust resolution<br>Calibrate color<br>Chance display settings<br>Adjust ClearType text<br>Set castom text size (DPI) | Make it easier to read what's o<br>You can change the size of text and othe<br>temporarily enlarge just part of the sore<br>© Snuter -30%<br>@ Medium - 12% (default)<br>© Larger - 150% | In your screen In your screen by choosing one of these options. To en, use the Magnifice tool. Preview |                     |
|                                                                                                    |                                                                                                    | Aculy                                                                                                  |                     |
|                                                                                                    |                                                                                                    |                                                                                                    |                     |
| See also<br>Personalization<br>Devices and Printers                                                                                          |                                                                                                    |                                                                                                    |                     |

7. Нажмите кнопку «Дополнительные параметры».

| 😋 🕞 – 🔍 🕨 Control Panel 🕨 All Control Panel It | ems > Display > Screen Resolution                                                                                                    | • 5 Search Control Panel P |
|------------------------------------------------|----------------------------------------------------------------------------------------------------|----------------------------|
|                                                | Change the appearance of your display                                                                                                    |                            |
|                                                | Display: [], Nidia Default Flat Fanel •  Resolution: [J920 + 1080 (recommended) •  Orientation: [Landscape •  Advanced settings Make text and other items larger or smaller  Make text and other items larger or smaller |                            |
|                                                | OK Cancel Apply                                                                                                    |                            |

8. Выберите вкладку «Монитор», а затем нажмите кнопку «Свойства».

| 4                    | Gene                                                | ric PnP Monito                                                 | r                                                           |                                  | Proper                       | ties              |
|----------------------|-----------------------------------------------------|----------------------------------------------------------------|-------------------------------------------------------------|----------------------------------|------------------------------|-------------------|
| Monit                | or Setting:<br>en refresh                           | s<br>rate:                                                     |                                                             |                                  |                              |                   |
| 60 H                 | lertz                                               |                                                                |                                                             |                                  |                              | -                 |
| Clea<br>cann<br>dami | ide mode<br>ring this ch<br>ot display<br>aged hard | s that this moni<br>neck box allow<br>correctly. This<br>ware. | tor cannot displa<br>s you to select di<br>may lead to an i | <b>y</b><br>splay mc<br>inusable | des that this<br>display and | s monitor<br>I/or |
| Colo                 | IS:                                                 | 50 -                                                           |                                                             |                                  |                              |                   |
| The                  | 00101 (32                                           | Ulų 🔹                                                          |                                                             |                                  |                              |                   |
|                      |                                                     |                                                                |                                                             |                                  |                              |                   |

9. Выберите вкладку «Драйвер».

| General         | Driver Details   |                                                                                              |  |  |  |
|-----------------|------------------|----------------------------------------------------------------------------------------------|--|--|--|
|                 | Generic PnP Mo   | nitor                                                                                        |  |  |  |
|                 | Driver Provider. | Microsoft                                                                                    |  |  |  |
|                 | Driver Date:     | 6/21/2006                                                                                    |  |  |  |
|                 | Driver Version:  | 6.1.7600.16385                                                                               |  |  |  |
| Digital Signer. |                  | Microsoft Windows                                                                            |  |  |  |
| Dr              | iver Details     | To view details about the driver files.                                                      |  |  |  |
| Up              | date Driver      | To update the driver software for this device.                                               |  |  |  |
| Roll            | Back Driver      | If the device fails after updating the driver, roll back to the previously installed driver. |  |  |  |
| Disable         |                  | Disables the selected device.                                                                |  |  |  |
| Uninstall       |                  | To uninstall the driver (Advanced).                                                          |  |  |  |
|                 |                  | OK Cancel                                                                                    |  |  |  |

10. Откройте окно «Обновление драйверов-Универсальный монитор PnP» щелкнув «Обновить драйвер...», а затем нажав кнопку «Выполнить поиск драйверов на этом компьютере».

![](_page_34_Picture_5.jpeg)

11. Выберите «Выбрать драйвер из списка уже установленных драйверов».

![](_page_35_Picture_1.jpeg)

12. Нажмите кнопку «Диск». Нажмите на кнопку «Обзор» и перейдите в следующий каталог:

X:\Driver\module name (где «Х» – буква диска, назначенная приводу компакт-дисков).

| Install Fro | t the manufacturer and model of your hardware device a<br>om Disk                                            | nd then click Next If yo |
|-------------|----------------------------------------------------------------------------------------------------|--------------------------|
|             | Insert the manufacturer's installation disk, and then make<br>sure that the correct drive is selected below. | OK<br>Cancel             |
| 1           | Copy manufacturer's files from:<br>F:\Drivers\e936Vw                                                         | Browse                   |

- 13. Выберите файл «xxx.inf», а затем нажмите кнопку «Открыть». Нажмите кнопку «ОК».
- 14. Выберите модель своего монитора и нажмите кнопку **«Далее»**. Файлы будут скопированы с компакт-диска на жесткий диск компьютера.
- 15. Закройте все окна и извлеките компакт-диск.
- 16. Выполните перезапуск системы. Система автоматически выберет максимальную частоту обновления экрана и соответствующий профиль согласования цветов.

#### Windows 7

- 1. Запустите Windows<sup>®</sup> 7
- 2. Нажмите кнопку «Пуск», затем выберите «Панель управления».

![](_page_36_Picture_3.jpeg)

3. Щелкните значок «Экран».

![](_page_36_Picture_5.jpeg)

4. Нажмите кнопку «Изменение параметров дисплея».

![](_page_36_Picture_7.jpeg)

5. Нажмите кнопку «Дополнительные параметры».

| 🚱 🕥 🚽 🎘 🕨 Control Panel 🕨 All Control Panel Items | Display      Screen Resolution                                                                     | Search Control Panel |
|---------------------------------------------------|----------------------------------------------------------------------------------------------------|----------------------|
| G                                                 | nange the appearance of your display                                                               |                      |
|                                                   | Detect<br>Senty                                                                                    |                      |
| Di<br>Re<br>Or                                    | play: L. Noida Default fist Panel •   Londraco: L220 + 1080 (recommended) •  entation: Landscape • |                      |
|                                                   | Advanced settings                                                                                  |                      |
| M.<br>Wi                                          | ke text and other items larger or smaller<br>nat display settings should I choose?                 |                      |
|                                                   | OK Cancel Apply                                                                                    |                      |
|                                                   |                                                                                                    |                      |
|                                                   |                                                                                                    |                      |
|                                                   |                                                                                                    |                      |

6. Выберите вкладку «Монитор», а затем нажмите кнопку «Свойства».

![](_page_37_Picture_3.jpeg)

7. Выберите вкладку «Драйвер».

![](_page_37_Picture_5.jpeg)

8. Откройте окно «Обновление драйверов — Универсальный PnP-монитор», щелкнув кнопку «Обновить драйверг...», затем щелкните кнопку «Просмотреть драйверы на компьютере».

![](_page_38_Picture_1.jpeg)

9. Выберите «Выбрать драйвер из списка уже установленных драйверов».

![](_page_38_Picture_3.jpeg)

10. Нажмите кнопку **«Диск»**. Нажмите на кнопку **«Обзор»** и перейдите в следующий каталог: X:\Driver\module name (где «Х» – буква диска, назначенная приводу компакт-дисков).

![](_page_38_Picture_5.jpeg)

- 11. Выберите файл «xxx.inf», а затем нажмите кнопку «Открыть». Нажмите кнопку «ОК».
- 12. Выберите модель своего монитора и нажмите кнопку **«Далее»**. Файлы будут скопированы с компакт-диска на жесткий диск компьютера.
- 13. Закройте все окна и извлеките компакт-диск.
- 14. Выполните перезапуск системы. Система автоматически выберет максимальную частоту обновления экрана и соответствующий профиль согласования цветов.

#### Windows Vista

1. Нажмите «Пуск» и выберите «Панель управления». Затем щелкните два раза значок «Оформление и персонализация».

![](_page_40_Picture_2.jpeg)

2. Выберите «Персонализация», а затем «Параметры экрана».

![](_page_40_Picture_4.jpeg)

3. Выберите «Дополнительные параметры...».

![](_page_40_Picture_6.jpeg)

4. Нажмите кнопку «Свойства» на вкладке «Монитор». В случае, если кнопка «Свойства» будет отключена, это означает, что конфигурация монитора выполнена. Монитор готов к использованию. В случае, если отображается сообщение «Windows требуется...», как показано на следующей иллюстрации, нажмите кнопку «Продолжить».

| Adapter Monitor Troubleshoot Color Management                                                                                                    |                                                                       |
|----------------------------------------------------------------------------------------------------|-----------------------------------------------------------------------|
| Generic Pr/P Monitor                                                                                                    | User Account Control                                                  |
| Monitor Settings<br>Spreen refresh rate:                                                                                                    | Windows needs your permission to contionue                            |
| 60 Hertz                                                                                                    | If you started this action, continue.                                 |
| Clearing this check box allows you to select display modes that this<br>monitor cannot display correctly. This may lead to an unusable<br>display and/or damaged hardware. | Device Properties<br>Microsoft Windows                                |
|                                                                                                    | Details Continue Cancel                                               |
|                                                                                                    | User Account Control helps stop unauthorized changes to your computer |

5. Нажмите кнопку «Обновить драйвер» на вкладке «Драйвер».

| neric PriP Monitor Properties                       | Generic PnP Monitor Properties                                                             |
|-----------------------------------------------------|--------------------------------------------------------------------------------------------|
| Seneral Driver Details                              | General Driver Details                                                                     |
| Genetic PvP Monitor                                 | Genesic PhP Monitor                                                                        |
| Device type: Monitors                               | Driver Provider: Microsoft                                                                 |
| Manufacturer: (Standard monitor types)              | Driver Date: 6/21/2006                                                                     |
| Lecation: on NVIDIA GeForce 6600 LE (Morosoft Corpo | Driver Version: 6.0.6000.16386                                                             |
| Device status                                       | Digital Signer: microsoft windows                                                          |
| Pris device is working property.                    | Driver Details To vew details about the driver files.                                      |
|                                                     | Update Driver                                                                              |
|                                                     | Fithe device fails after updating the driver, roll back to the previously installed driver |
|                                                     | Deables the selected device.                                                               |
|                                                     | Uninstal To uninstal the driver (Advanced).                                                |
| OK Cancel                                           | OK Cancel                                                                                  |

6. Установите флажок «Выполнить поиск драйверов на этом компьютере» и щелкните «Выбрать драйвер из

#### списка уже установленных драйверов».

| and the second hands and                                                                                                    |                                                                 |
|----------------------------------------------------------------------------------------------------|-----------------------------------------------------------------|
| G _ Update Driver Software - Genesic Prof Munito                                                                                        |                                                                 |
| Browse for driver software on your con                                                                                                  | nputer                                                          |
| Search for driver software in this location:                                                                                            |                                                                 |
| (Marchine)                                                                                                    | · Brownes.                                                      |
| 12 Include subfolders                                                                                                    |                                                                 |
| Let me pick from a list of device dr<br>This for will show installed driver software on<br>software in the same category as the device. | ivers on my computer<br>mpatile with the dovice, and all driver |
|                                                                                                    | Net Canod                                                       |

- 7. Нажмите кнопку «Диск...», затем нажмите кнопку «Обзор...» и выберите соответствующий привод F:\Driver (привод компакт-дисков).
- 8. Выберите модель своего монитора и нажмите кнопку «Далее».
- 9. Щелкните кнопки «Close» (Закрыть) → «Close» (Закрыть) → «OK» → «OK» на последовательно открываемых экранах.

#### Windows XP

- 1. Запустите Windows<sup>®</sup> XP
- 2. Нажмите кнопку «Пуск», затем выберите «Панель управления».

![](_page_42_Picture_3.jpeg)

3. Выберите и щелкните категорию «Оформление и темы».

![](_page_42_Picture_5.jpeg)

4. Щелкните элемент «Экран».

![](_page_42_Picture_7.jpeg)

5. Выберите вкладку «Настройки», затем нажмите кнопку «Дополнительно».

| splay Propert               |                                   | ( <u>?</u> ) |
|-----------------------------|-----------------------------------|--------------|
| Display:<br>Plug and Play M | P Screen Saver Appearance         |              |
| Less 1024 by                | More Color quality<br>Highest (32 | bk)          |
|                             |                                   | Adyanced     |

- 6. Выберите вкладку «Monitor» (Монитор).
- Если кнопка «Свойства» отключена, это означает, что монитор настроен надлежащим образом. Завершите процесс установки.
- Если кнопка «Свойства» активирована, щелкните ее.

Выполните указанные ниже операции.

![](_page_43_Picture_6.jpeg)

7. Щелкните вкладку «Драйвер», а затем кнопку «Обновить драйвер...».

| Plug and                | Play Monitor Properties                                                                                          | 2 🔀    |                                                                                                    |
|-------------------------|----------------------------------------------------------------------------------------------------|--------|----------------------------------------------------------------------------------------------------|
| General                 | Driver                                                                                                    |        | Plus and Play Monitor Properties                                                                                          |
| 3                       | Plug and Play Monitor                                                                                            |        | General Driver                                                                                                    |
|                         | Device type: Monitors                                                                                            |        | Plug and Play Monitor                                                                                                    |
|                         | Manufacturer: (Standard monitor types)<br>Location: on 3D Prophet III                                            |        | Driver Provider: Microsoft<br>Driver Date: 6/6/2001                                                                       |
| Devic                   | e status                                                                                                    |        | Driver Version: 5.1.2001.0                                                                                                |
| This<br>If you<br>start | device is working properly.<br>u are having problems with this device, click Troubleshoot<br>the troubleshooter. | to     | Digital Signer: Microsoft Windows XP Publisher Driver Details To view details about the driver files.                     |
|                         | Iroubleshoot.                                                                                                    |        | Ugdate Driver To update the driver for this device.  Roll Back Driver If the device fails after updating the driver, roll |
| Device<br>Use th        | usage:<br>is device (enable)                                                                                     |        | Lininstall         To uninstall the driver (Advanced).                                                                    |
|                         | ОК                                                                                                    | Cancel | OK Cancel                                                                                                    |

8. Нажмите кнопку с зависимой фиксацией «Установить из списка или специального места

[дополнительно]», а затем щелкните кнопку «Далее».

| Hardware Update Wizard |                                                                                                    |
|------------------------|----------------------------------------------------------------------------------------------------|
|                        | Welcome to the Hardware Update<br>Wizard                                                                                          |
|                        | This wizard helps you install software for:                                                                                       |
|                        | Plug and Play Monitor                                                                                                    |
|                        | If your hardware came with an installation CD<br>or floppy disk, insert it now.                                                   |
|                        | What do you want the wizard to do?                                                                                                |
|                        | <ul> <li>Install the software automatically [Recommended]</li> <li>Install from a list or gpecific location (Advanced)</li> </ul> |
|                        | Click Next to continue.                                                                                                    |
|                        | Cancel                                                                                                    |

9. Нажмите кнопку с зависимой фиксацией «Поиск не производить. Я выберу драйвер для установки». Затем щелкните кнопку «Далее».

| Hardware Update Wizard                                                                                                    |  |  |
|----------------------------------------------------------------------------------------------------|--|--|
| Please choose your search and installation options.                                                                                                    |  |  |
| Search for the best driver in these locations.                                                                                                    |  |  |
| Use the check boxes below to limit or expand the default search, which includes local<br>paths and removable media. The best driver found will be installed.   |  |  |
| Search removable media (floppy, CD-RIOM)                                                                                                    |  |  |
| Include this location in the search:                                                                                                    |  |  |
| A:\ Bjowse                                                                                                    |  |  |
| Don't search. I will choose the driver to install.                                                                                                    |  |  |
| Choose this option to select the device driver from a list. Windows does not guarantee that<br>the driver you choose will be the best match for your hardware. |  |  |
| < <u>Back</u> Cancel                                                                                                    |  |  |

10. Нажмите кнопку «Диск...», затем кнопку «Обзор...» и выберите соответствующий привод F: (привод

компакт-дисков).

![](_page_44_Picture_7.jpeg)

- 11. Нажмите кнопку «Открыть», затем кнопку «ОК».
- 12. Выберите модель своего монитора и нажмите кнопку «Далее».
- Если появится сообщение «Не прошел тестирование логотипа Windows<sup>®</sup> для проверки совместимости с Windows<sup>®</sup> XP», щелкните кнопку «Все равно продолжить».
- 13. Нажмите кнопку «Готово», затем нажмите кнопку «Закрыть».
- 14. Щелкните кнопку «ОК», затем еще раз кнопку «ОК», чтобы закрыть диалоговое окно Display Properties (Свойства экрана).

#### Windows 2000

- 1. Запустите Windows<sup>®</sup> 2000
- 2. Нажмите кнопку «Пуск», выберите «Настройка» и выберите «Панель управления».
- 3. Щелкните два раза значок «Экран».
- 4. Выберите вкладку «Параметры», затем нажмите кнопку «Дополнительно».
- 5. Выберите «Монитор»
- Если кнопка «Свойства» отключена, это означает, что монитор настроен надлежащим образом. Завершите процесс установки.
- Если кнопка «Свойства» активная. нажмите кнопку «Свойства». Выполните указанные ниже операции.
- 6. Выберите вкладку «Драйвер», нажмите кнопку «Обновить...», а затем нажмите кнопку «Далее».
- 7. Выберите «Показать список всех драйверов для данного устройства», затем нажмите кнопку «Далее», а затем нажмите «Диск...».
- 8. Нажмите кнопку «Обзор...», затем выберите соответствующий диск F: (привод компакт-дисков).
- 9. Нажмите кнопку «Открыть», затем нажмите кнопку «ОК».
- 10. Выберите модель своего монитора и нажмите кнопку «Далее».
- 11. Нажмите кнопку «Готово», затем нажмите кнопку «Закрыть».

Если отобразится окно «Цифровая подпись не найдена», нажмите кнопку «Да».

#### Windows ME

- 1. Запустите Windows<sup>®</sup> Ме
- 2. Нажмите кнопку «Пуск», выберите «Настройка» и выберите «Панель управления».
- 3. Щелкните два раза значок «Экран».
- 4. Выберите вкладку «Параметры», затем нажмите кнопку «Дополнительно».
- 5. Нажмите кнопку «Монитор», затем нажмите кнопку «Изменить...».
- 6. Выберите «Указать расположение драйвера», затем нажмите кнопку «Далее».
- 7. Выберите «Не выполнять поиск, я сам выберу нужный драйвер», затем нажать кнопку «Далее», затем нажать «Диск...».
- 8. Нажмите кнопку «Обзор...», затем выберите соответствующий диск F: (привод компакт-дисков), затем нажмите кнопку «OK».
- 9. Нажмите кнопку «ОК», выберите модель своего монитора и нажмите кнопку «Далее».
- 10. Нажмите кнопку «Готово», затем нажмите кнопку «Закрыть».

## Поиск и устранение неисправностей

| Проблема и вопрос                                                             | Возможное решение                                                                                                    |
|-------------------------------------------------------------------------------|----------------------------------------------------------------------------------------------------|
| Индикатор питания не горит                                                    | Убедитесь, что кнопка питания включена, а шнур питания подключен надлежащим образом к сетевой розетке с заземлением и к монитору.                                                                                                    |
| Нет изображения на экране                                                     | <ul> <li>Шнур питания подсоединен правильно?<br/>Проверьте соединение шнура питания и подачу электроэнергии.</li> <li>Кабель подсоединен правильно?<br/>(Подключение с помощью DP-кабеля)</li> <li>В случае, если питание включено, перезагрузите компьютер, чтобы увидеть начальный экран (экран входа в систему), который может быть виден.</li> <li>Если начальный экран (экран входа в систему) отобразился, выполните загрузку компьютера в подходящем режиме (в «безопасном режиме» для ОС Windows ME/XP/2000), а затем измените частоту в параметрах видеоадаптера.</li> <li>(См. раздел «Установка оптимального разрешения».)</li> <li>В случае, если начальный экран (экран входа в систему) не отображается, обратитесь в сервисный центр или к своему дилеру.</li> <li>На экране отображается «Input Not Supported» (Вход не поддерживается)?</li> </ul> |
|                                                                               | Это сообщение может выдаваться в случае, когда сигнал с<br>видеоадаптера предназначен для частоты и разрешения, которые<br>превышают максимальные разрешение и частоту, работу с которыми<br>монитор может поддерживать надлежащим образом.<br>Отрегулируйте значения максимального разрешения и частоты так,<br>чтобы монитор мог работать с ними правильно.<br>• Убедитесь, что установлены драйверы мониторов АОС.                                                                                                    |
| Изображение нечеткое,<br>имеется двоение и<br>затенение изображения           | Отрегулируйте уровни контрастности и яркости.<br>Нажмите для автоматической настройки.<br>Убедитесь, что не используется удлинительный кабель или<br>распределительная коробка. Производитель рекомендует подключать<br>монитор непосредственно к выходному разъему видеоадаптера на<br>задней стенке компьютера.                                                                                                    |
| Изображение дергается,<br>мерцает или «идет<br>волнами»                       | Уберите как можно дальше от монитора электрические устройства,<br>которые могут вызывать электромагнитные помехи.<br>Используйте максимальную частоту обновления монитора, которую он<br>поддерживает для используемого разрешения.                                                                                                    |
| Монитор «зависает» в<br>неактивном режиме                                     | Выключатель питания компьютера должен быть во включенном<br>положении.<br>Плата видеоадаптера компьютера должна быть плотно установлена в<br>своем разъеме.<br>Убедитесь, что видео-кабель монитора надежно подключен к<br>компьютеру.<br>Осмотрите видео-кабель монитора и убедитесь в целостности всех<br>контактов.<br>Убедитесь, что компьютер работает — нажмите клавишу CAPS LOCK<br>наблюдая за состоянием индикатора CAPS LOCK. Индикатор должен<br>либо загореться, либо погаснуть после нажатия на клавишу CAPS<br>LOCK.                                                                                                    |
| Не отображается один из<br>основных цветов<br>(КРАСНЫЙ, ЗЕЛЕНЫЙ или<br>СИНИЙ) | Осмотрите видео-кабель монитора и убедитесь в целостности всех контактов.<br>Убедитесь, что видео-кабель монитора надежно подключен к компьютеру.                                                                                                    |
| Изображение имеет<br>цветовые дефекты (белый<br>не выглядит белым)            | Отрегулируйте цвета RGB или выберите желаемую цветовую температуру.                                                                                                    |

## Технические характеристики

## Общие технические характеристики

| Панель                       | Наименование ИЛЕДОМ                                    | G2460PG                                                                                                    |                                              |
|------------------------------|--------------------------------------------------------|----------------------------------------------------------------------------------------------------|----------------------------------------------|
|                              | Система управления                                     | Цветной ЖК-дисплей на тонкопленочных транзисторах                                                              |                                              |
|                              | Фактический размер<br>изображения по диагонали         | 61 см по диагонали                                                                                             |                                              |
|                              | Шаг пикселя                                            | 0,27675 мм (гор.) х 0,27675 мм (верт.)                                                                         |                                              |
|                              | Видео                                                  | Интерфейс DP                                                                                                   |                                              |
|                              | Раздельная синхронизация                               | Г/В TTL                                                                                                    |                                              |
|                              | Цвета экрана                                           | 16,7 млн. цветов                                                                                               |                                              |
|                              | Частота отображения точек                              | 325,08 МГц                                                                                                    |                                              |
| Разрешение                   | Частота горизонтальной<br>развертки                    | 30–160 кГц                                                                                                    |                                              |
|                              | Размер развертки по<br>горизонтали (макс.)             | 531,36 мм                                                                                                    |                                              |
|                              | Частота вертикальной<br>развертки                      | 30–150 Гц                                                                                                    |                                              |
|                              | Размер развертки по<br>вертикали (макс.)               | 298,89 мм                                                                                                    |                                              |
|                              | Оптимальное предварительно<br>установленное разрешение | 1920 х 1080 (144 Гц)                                                                                           |                                              |
|                              | Plug & Play                                            | VESA DDC2BTM                                                                                                   |                                              |
|                              | Входной разъем                                         | Кабель DP                                                                                                    |                                              |
|                              | Входной видеосигнал                                    | Кабель DP                                                                                                    |                                              |
|                              | Выходной разъем                                        | отсутствует                                                                                                    |                                              |
|                              | Источник питания                                       | Пост. ток 19 В; 3,42 А                                                                                         |                                              |
|                              |                                                        | В режиме работы 33 Вт (тип.)                                                                                   |                                              |
|                              | Потребляемая мощность                                  | В режиме ожидания < 0,5 Вт (при отсутствии входного сигнала монитор переходит в режим ожидания через 15 минут) |                                              |
|                              | Off timer (Таймер выключения)                          | 0-24 ч.                                                                                                    |                                              |
|                              | Динамики                                               | отсутствует                                                                                                    |                                              |
| Физические<br>характеристики | Тип разъема                                            | Кабель DP                                                                                                    |                                              |
|                              | Тип сигнального кабеля                                 | Съемный                                                                                                    |                                              |
| Условия<br>эксплуатации      | Температура                                            | во время эксплуатации                                                                                          | от 0° до 40°                                 |
|                              |                                                        | в нерабочем режиме                                                                                             | от -25° до 55°                               |
|                              | Влажность                                              | во время эксплуатации                                                                                          | от 10% до 85% (без образования конденсата)   |
|                              |                                                        | в нерабочем режиме                                                                                             | от 5% до 93% (без образования<br>конденсата) |

## Предустановленные режимы дисплея

| СТАНДАРТ | РАЗРЕШЕНИЕ                   | ЧАСТОТА<br>СТРОК (кГц) | ЧАСТОТА<br>КАДРОВ (Гц) |
|----------|------------------------------|------------------------|------------------------|
|          | 1920×1080 при 60 Гц          | 67,500                 | 60,000                 |
|          | 1920×1080 при 100 Гц 113,300 |                        | 100                    |
| HD       | 1920×1080 при 85 Гц          | 96,513                 | 84,884                 |
|          | 1920×1080 при 120 Гц         | 137,260                | 119,982                |
|          | 1920×1080 при 144 Гц         | 158,110                | 144                    |

![](_page_49_Picture_0.jpeg)

#### 20-контактный кабель для передачи сигналов цветного изображения

| № контакта | Наименование сигнала | № контакта | Наименование сигнала                  |
|------------|----------------------|------------|---------------------------------------|
| 1          | ML_Lane 3 (n)        | 11         | GND                                   |
| 2          | GND                  | 12         | ML_Lane 0 (p)                         |
| 3          | ML_Lane 3 (p)        | 13         | CONFIG1                               |
| 4          | ML_Lane 2 (n)        | 14         | CONFIG2                               |
| 5          | GND                  | 15         | AUX_CH(p)                             |
| 6          | ML_Lane 2 (p)        | 16         | GND                                   |
| 7          | ML_Lane 1 (n)        | 17         | AUX_CH(n)                             |
| 8          | GND                  | 18         | Определение<br>«горячего» подключения |
| 9          | ML_Lane 1 (p)        | 19         | Возврат DP_PWR                        |
| 10         | ML_Lane 0 (n)        | 20         | DP_PWR                                |

## Технология Plug and Play

#### Функция Plug & Play DDC2B

Данный монитор поддерживает функции VESA DDC2B в соответствии со стандартом VESA DDC. Эти функции позволяют компьютеру распознавать монитор и, в зависимости от используемой версии DDC, получать от монитора дополнительную информацию о его возможностях.

## Положения

## Декларация Федеральной комиссии по средствам связи (FCC)

## Заявление о соответствии требованиям FCC относительно радиочастотных помех для устройств класса В. ПРЕДУПРЕЖДЕНИЕ: (ДЛЯ МОДЕЛЕЙ С СЕРТИФИКАТОМ FCC)

ПРИМЕЧАНИЕ. Настоящее оборудование прошло испытания, показавшие его соответствие ограничениям для цифровых устройств класса В в соответствии с частью 15 Правил Федеральной комиссии по средствам связи. Эти ограничения введены для того, чтобы обеспечить надлежащую защиту от вредных помех в жилых помещениях. Данное оборудование генерирует, использует и может излучать радиочастотную энергию, поэтому в случае его установки и эксплуатации с нарушением инструкций возможно появление вредных помех для радиосвязи. Однако и в случае установки с соблюдением инструкций отсутствие помех в каждом конкретном случае не гарантируется. Если данное оборудование действительно создает вредные помехи для радио- и телевизионного приема, что можно определить путем выключения и включения оборудования, пользователю предлагается устранить помехи одним из следующих способов:

Измените направление приемной антенны или переместите ее. Увеличьте расстояние между оборудованием и приемником. Подключите оборудование и приемник к сетевым розеткам, расположенным на разных линиях электропитания.

Обратитесь за помощью к дилеру или опытному мастеру по ремонту и обслуживанию теле- и радиооборудования.

#### ПРИМЕЧАНИЕ.

Внесение в устройство изменений или модификаций, не одобренных в явном виде стороной, ответственной за соответствие требованиям, может повлечь за собой потерю пользователем права на эксплуатацию данного оборудования.

Необходимо использовать экранированные интерфейсные кабели и кабели питания сети переменного тока для обеспечения соответствия требованиям по предельно допустимым уровням излучения. Изготовитель не несет ответственности за какие-либо радио- и телевизионные помехи, возникающие вследствие несанкционированной модификации данного оборудования. Устранение таких помех является обязанностью пользователя. Устранение таких помех является обязанностью пользователя.

### Декларация о соответствии требованиям Директивы об отходах электрического и электронного оборудования (WEEE)

Утилизация отходов оборудования пользователями в частных хозяйствах Европейского союза.

![](_page_52_Picture_2.jpeg)

Данный символ на изделии или на его упаковке обозначает, что его нельзя утилизировать вместе с другими бытовыми отходами. Вместо этого вы должны утилизировать отходы оборудования, передав их в указанный пункт сбора для переработки отходов электрического и электронного оборудования. Раздельный сбор и переработка отходов оборудования во время утилизации поможет сохранить природные ресурсы и обеспечить переработку отходов методом, защищающим здоровье человека и окружающую среду. Более подробную информацию о местах сдачи отходов оборудования для последующей переработки можно получить в местном городском управлении, в службе по утилизации бытовых отходов или в магазине, в котором вы приобрели изделие.

![](_page_52_Picture_4.jpeg)

Данный символ на изделии или на его упаковке обозначает, что его нельзя утилизировать вместе с другими бытовыми отходами. Вместо этого пользователь должен утилизировать отходы оборудования, передав их в указанный пункт сбора для переработки отходов электрического и электронного оборудования. Раздельный сбор и переработка отходов оборудования во время утилизации поможет сохранить природные ресурсы и обеспечить переработку отходов методом, защищающим здоровье человека и окружающую среду. Более подробную информацию о местах сдачи отходов оборудования для последующей переработки в Индии см. в Интернете по указанной ниже ссылке.

www.aocindia.com/ewaste.php.

## Обслуживание

### ГАРАНТИЯ МОНИТОРЫ АОС, ПРОДАННЫЕ НА ТЕРРИТОРИИ ЕС

#### ОГРАНИЧЕННАЯ ТРЕХЛЕТНЯЯ ГАРАНТИЯ\*

Для ЖК мониторов АОС, проданных на территории Европы, АОС International (Europe) ВV гарантирует отсутствие в данном изделии дефектов материалов и изготовления в течение трех (3) лет с момента его приобретения потребителем. В течение этого периода компания АОС International (Europe) В.V. по своему усмотрению либо отремонтирует неисправное изделие с использованием новых или восстановленных деталей, либо бесплатно заменит его новым или восстановленным изделием, за исключением \*перечисленных ниже случаев. При отсутствии документа, доказывающего факт приобретения, гарантия начинает действовать по прошествии 3 месяцев с даты производства, указанной на продукте.

При обнаружении дефекта изделия обращайтесь к местному дилеру или к разделу обслуживания и поддержки на веб-сайте <u>www.aoc-europe.com</u> для получения информации о гарантии. Доставьте изделие с предоплатой перевозки и подтверждением покупки с указанием даты в сертифицированный или уполномоченный сервисный центр компании АОС с соблюдением следующих условий:

- Упакуйте ЖК-монитор в заводскую картонную коробку (изделия АОС предпочтительно упаковывать в исходную картонную коробку, чтобы должным образом защитить монитор во время транспортировки);
- Укажите номер RMA на этикетке с адресом
- Укажите номер RMA на транспортировочной коробке

AOC International (Europe) B.V. не несет ответственности за любые повреждения вследствие ненадлежащей упаковки. AOC International (Europe) B.V. оплатит расходы по обратной транспортировке в пределах одной из стран, указанных в настоящих гарантийных обязательствах. AOC International (Europe) B.V. не несет ответственности за расходы, связанные с перевозкой изделия через государственные границы. Это относится и к государственным границам в рамках Европейского союза. Если ЖК-монитор будет недоступен для сбора во время прибытия курьера, вы должны будете оплатить стоимость сбора.

#### \* Настоящая ограниченная гарантия не распространяется на какие-либо потери и повреждения в результате

- Неправильной установки или обслуживания
- Эксплуатации с нарушением правил
- Небрежности
- Каких-либо причин, выходящих за рамки обычного коммерческого и промышленного применения
- Настройки неуполномоченными лицами
- Ремонта, модификации и установки дополнительных принадлежностей или деталей лицами, не являющимися полномочными представителями сертифицированных или авторизованных сервисных центров компании АОС
- Ненадлежащих условия окружающей среды, например повышенной влажности и запыленности
- Намеренного повреждения
- Чрезмерного или недостаточного обогрева и вентиляции, а также отключения питания, скачков напряжения и других отклонений от нормы

Все ЖК-мониторы АОС производятся в соответствии с политиками относительно поврежденных пикселей стандарта ИСО 9241-307 для устройств класса 1.

ВСЕ ЯВНЫЕ И ПОДРАЗУМЕВАЕМЫЕ ГАРАНТИИ НА ДАННОЕ ИЗДЕЛИЕ (ВКЛЮЧАЯ ГАРАНТИИ КОММЕРЧЕСКОЙ ПРИГОДНОСТИ И СООТВЕТСТВИЯ ОПРЕДЕЛЕННОМУ НАЗНАЧЕНИЮ) ОГРАНИЧЕНЫ ВО ВРЕМЕНИ ПЕРИОДОМ В ТРИ (3) ГОДА НА ДЕТАЛИ И РАБОТЫ НАЧИНАЯ С МОМЕНТА ПРИОБРЕТЕНИЯ ИЗДЕЛИЯ ПОТРЕБИТЕЛЕМ. ВСЕ ГАРАНТИИ (ЯВНЫЕ И ПОДРАЗУМЕВАЕМЫЕ) ТЕРЯЮТ СВОЮ СИЛУ ПО ИСТЕЧЕНИИ ЭТОГО ПЕРИОДА. ОБЯЗАТЕЛЬСТВА КОМПАНИИ AOC INTERNATIONAL (EUROPE) В. V. И ПРЕДУСМОТРЕННОЕ ВОЗМЕЩЕНИЕ УЩЕРБА ПОЛНОСТЬЮ И ВСЕЦЕЛО ИЗЛОЖЕНЫ В НАСТОЯЩЕМ ДОКУМЕНТЕ. ОТВЕТСТВЕННОСТЬ КОМПАНИИ AOC INTERNATIONAL (EUROPE) B.V., БУДЬ ТО НА ОСНОВАНИИ КОНТРАКТА, ИСКА, ГАРАНТИЙНОГО ОБЯЗАТЕЛЬСТВА, СТРОГОЙ ОТВЕТСТВЕННОСТИ ИЛИ ДРУГИХ ЮРИДИЧЕСКИХ ОСНОВАНИЙ, НЕ ПРЕВЫШАЕТ ЦЕНЫ ОТДЕЛЬНОГО ИЗДЕЛИЯ, ДЕФЕКТ ИЛИ ПОВРЕЖДЕНИЕ КОТОРОГО ЯВЛЯЮТСЯ ОСНОВАНИЕМ ДЛЯ ПРЕТЕНЗИЙ. НИ ПРИ КАКИХ ОБСТОЯТЕЛЬСТВАХ КОМПАНИЯ AOC INTERNATIONAL (EUROPE) B.V. НЕ НЕСЕТ ОТВЕТСТВЕННОСТИ ЗА ПОТЕРИ ПРИБЫЛИ, УБЫТКИ, СВЯЗАННЫЕ С НЕВОЗМОЖНОСТЬЮ ИСПОЛЬЗОВАНИЯ СРЕДСТВ ИЛИ ОБОРУДОВАНИЯ, И ПРОЧИЕ КОСВЕННЫЕ, СЛУЧАЙНЫЕ ИЛИ ВОСПОСЛЕДОВАВШИЕ УБЫТКИ. В НЕКОТОРЫХ СТРАНАХ НЕ РАЗРЕШАЕТСЯ ИСКЛЮЧЕНИЕ ЛИБО ОГРАНИЧЕНИЕ СЛУЧАЙНЫХ ИЛИ ВОСПОСЛЕДОВАВШИХ УБЫТКОВ, ТАКИМ ОБРАЗОМ, ВЫШЕУКАЗАННЫЕ ОГРАНИЧЕНИЯ МОГУТ НЕ ИМЕТЬ СИЛЫ В ВАШЕМ СЛУЧАЕ. НЕСМОТРЯ НА ТО, ЧТО НАСТОЯЩЕЕ ГАРАНТИЙНОЕ ОБЯЗАТЕЛЬСТВО ПРЕДОСТАВЛЯЕТ ВАМ ОПРЕДЕЛЕННЫЕ ЮРИДИЧЕСКИЕ ПРАВА, ВОЗМОЖНО СУЩЕСТВОВАНИЕ ДРУГИХ ПРАВ, РАЗЛИЧНЫХ ДЛЯ КАЖДОЙ КОНКРЕТНОЙ СТРАНЫ. НАСТОЯЩАЯ ОГРАНИЧЕННАЯ ГАРАНТИЯ ДЕЙСТВИТЕЛЬНА ТОЛЬКО В ОТНОШЕНИИ ИЗДЕЛИЙ, ПРИОБРЕТЕННЫХ В СТРАНАХ, КОТОРЫЕ ЯВЛЯЮТСЯ ЧЛЕНАМИ ЕВРОПЕЙСКОГО СОЮЗА.

#### Гарантийные обязательства для Северной и Южной Америки (кроме Бразилии)

#### ГАРАНТИЙНЫЕ ОБЯЗАТЕЛЬСТВА для цветных мониторов АОС включая проданные в Северной Америке

Компания Envision Peripherals, Inc. гарантирует отсутствие в данном изделии дефектов материалов и изготовления в течение трех (3) лет на детали и сборку и в течение одного (1) года на ЭЛТ или ЖК-панели с момента его приобретения потребителем. В течение этого периода компания EPI (Envision Peripherals, Inc.) по своему усмотрению либо отремонтирует неисправное изделие с использованием новых или восстановленных деталей, либо бесплатно заменит его новым или восстановленным изделием, за исключением \*перечисленных ниже случаев. Замененные части или изделие становятся собственностью компании EPI.

Для получения сервисного обслуживания в США в рамках данной ограниченной гарантии необходимо обратиться в компанию EPI для выяснения названия и местоположения ближайшего уполномоченного сервисного центра. Доставьте изделие с предоплатой перевозки и подтверждением покупки с указанием даты в уполномоченный сервисный центр компании EPI. Если нет возможности доставить изделие лично:

- Упакуйте изделие в оригинальную транспортную упаковку (или аналогичную ей)
- Укажите номер RMA на этикетке с адресом
- Укажите номер RMA на транспортировочной коробке
- Оформите страхование груза (или возьмите на себя риски потери/повреждения при транспортировке)
- Оплатите все транспортные расходы

Компания EPI не несет ответственности за повреждение полученного изделия, которое не было упаковано надлежащим образом.

Компания EPI оплатит расходы по обратной транспортировке в пределах одной из стран, указанных в настоящих гарантийных обязательствах. Компания EPI не несет ответственности за расходы, связанные с перевозкой изделия через государственные границы. Это относится к государственным границам стран, подпадающих под действие данных гарантийных обязательств.

При нахождении в США или Канаде следует обратиться к своему дилеру или в отдел RMA службы поддержки клиентов компании EPI по телефонному номеру (888) 662-9888 с нетарифицируемым вызовом. Или можно запросить номер RMA через Интернет на веб-сайте www.aoc.com/na-warranty.

\* Настоящая ограниченная гарантия не распространяется на какие-либо потери и повреждения в результате

- Транспортировки или неправильной установки и обслуживания
- Эксплуатации с нарушением правил
- Небрежности
- Каких-либо причин, выходящих за рамки обычного коммерческого и промышленного применения
- Настройки неуполномоченными лицами

• Ремонта, модификации и установки дополнительных принадлежностей или деталей лицами, не являющимися полномочными представителями сервисных центров компании EPI

• Ненадлежащих условий эксплуатации

• Чрезмерного или недостаточного обогрева и вентиляции, а также отключения питания, скачков напряжения и других отклонений от нормы

Данная ограниченная трехлетняя гарантия не распространяется на случаи модификации и изменения программных и аппаратных средств изделия владельцем и сторонними лицами; владелец несет полную ответственность за любые подобные модификации и изменения.

ВСЕ ЯВНЫЕ И ПОДРАЗУМЕВАЕМЫЕ ГАРАНТИИ НА ДАННОЕ ИЗДЕЛИЕ (ВКЛЮЧАЯ ГАРАНТИИ КОММЕРЧЕСКОЙ ПРИГОДНОСТИ И СООТВЕТСТВИЯ ОПРЕДЕЛЕННОМУ НАЗНАЧЕНИЮ) ОГРАНИЧЕНЫ ВО ВРЕМЕНИ ПЕРИОДОМ В ТРИ (3) ГОДА НА ДЕТАЛИ И РАБОТЫ И ОДНИМ (1) ГОДОМ НА ЭЛТ ИЛИ ЖК-ПАНЕЛЬ НАЧИНАЯ С МОМЕНТА ПРИОБРЕТЕНИЯ ИЗДЕЛИЯ ПОТРЕБИТЕЛЕМ. ВСЕ ГАРАНТИИ (ЯВНЫЕ И ПОДРАЗУМЕВАЕМЫЕ) ТЕРЯЮТ СВОЮ СИЛУ ПО ИСТЕЧЕНИИ ЭТОГО ПЕРИОДА. В США ЗАКОНАМИ НЕКОТОРЫХ ШТАТОВ НЕ ДОПУСКАЮТСЯ ОГРАНИЧЕНИЯ НА ВРЕМЯ ПРОДОЛЖИТЕЛЬНОСТИ ПОДРАЗУМЕВАЕМЫХ ГАРАНТИЙ, ПОЭТОМУ ЭТИ ОГРАНИЧЕНИЯ МОГУТ БЫТЬ НЕ ПРИМЕНИМЫ К КОНКРЕТНОМУ СЛУЧАЮ.

ОБЯЗАТЕЛЬСТВА КОМПАНИИ ЕРІ И ПРЕДУСМОТРЕННОЕ ВОЗМЕЩЕНИЕ УЩЕРБА ПОЛНОСТЬЮ И ВСЕЦЕЛО ИЗЛОЖЕНЫ В НАСТОЯЩЕМ ДОКУМЕНТЕ. ОТВЕТСТВЕННОСТЬ КОМПАНИИ ЕРІ, БУДЬ ТО НА ОСНОВАНИИ КОНТРАКТА, ИСКА, ГАРАНТИЙНОГО ОБЯЗАТЕЛЬСТВА, СТРОГОЙ ОТВЕТСТВЕННОСТИ ИЛИ ДРУГИХ ЮРИДИЧЕСКИХ ОСНОВАНИЙ, НЕ ПРЕВЫШАЕТ ЦЕНЫ ОТДЕЛЬНОГО ИЗДЕЛИЯ, ДЕФЕКТ ИЛИ ПОВРЕЖДЕНИЕ КОТОРОГО ЯВЛЯЮТСЯ ОСНОВАНИЕМ ДЛЯ ПРЕТЕНЗИЙ. НИ ПРИ КАКИХ ОБСТОЯТЕЛЬСТВАХ КОМПАНИЯ ENVISION PERIPHERALS, INC. НЕ НЕСЕТ ОТВЕТСТВЕННОСТИ ЗА ПОТЕРИ ПРИБЫЛИ, УБЫТКИ, СВЯЗАННЫЕ С НЕВОЗМОЖНОСТЬЮ ИСПОЛЬЗОВАНИЯ СРЕДСТВ ИЛИ ОБОРУДОВАНИЯ, И ПРОЧИЕ КОСВЕННЫЕ, СЛУЧАЙНЫЕ ИЛИ ВОСПОСЛЕДОВАВШИЕ УБЫТКИ. В США ЗАКОНАМИ НЕКОТОРЫХ ШТАТОВ НЕ РАЗРЕШАЕТСЯ ИСКЛЮЧЕНИЕ ЛИБО ОГРАНИЧЕНИЕ СЛУЧАЙНЫХ ИЛИ ВОСПОСЛЕДОВАВШИХ УБЫТКОВ. ТАКИМ ОБРАЗОМ, ВЫШЕУКАЗАННЫЕ ОГРАНИЧЕНИЯ МОГУТ НЕ ИМЕТЬ СИЛЫ В КОНКРЕТНОМ СЛУЧАЕ. НЕСМОТРЯ НА ТО, ЧТО НАСТОЯЩЕЕ ГАРАНТИЙНОЕ ОБЯЗАТЕЛЬСТВО ПРЕДОСТАВЛЯЕТ ПОЛЬЗОВАТЕЛЮ ОПРЕДЕЛЕННЫЕ ЮРИДИЧЕСКИЕ ПРАВА, ВОЗМОЖНО СУЩЕСТВОВАНИЕ ДРУГИХ ПРАВ, РАЗЛИЧНЫХ ДЛЯ КАЖДОГО КОНКРЕТНОГО ШТАТА.

В США данная ограниченная гарантия действует только для изделий, приобретенных в континентальной части США, на Аляске и на Гавайях.

Вне США эта ограниченная гарантия действует только для изделий, приобретенных в Канаде.

Информация, содержащаяся в данном документе, может изменяться без предварительного уведомления. Подробную информацию см. на веб-сайте США: <u>http://us.aoc.com/support/warranty</u> АРГЕНТИНА: http://ar.aoc.com/support/warranty

БОЛИВИЯ: <u>http://bo.aoc.com/support/warranty</u>

ЧИЛИ: http://cl.aoc.com/support/warranty

КОЛУМБИЯ: <u>http://co.aoc.com/warranty</u>

КОСТА-РИКА: <u>http://cr.aoc.com/support/warranty</u>

ДОМИНИКАНСКАЯ РЕСПУБЛИКА: <u>http://do.aoc.com/support/warranty</u>

ЭКВАДОР: <u>http://ec.aoc.com/support/warranty</u>

САЛЬВАДОР: <u>http://sv.aoc.com/support/warranty</u>

ГВАТЕМАЛА: <u>http://gt.aoc.com/support/warranty</u>

ГОНДУРАС: <u>http://hn.aoc.com/support/warranty</u>

НИКАРАГУА: <u>http://ni.aoc.com/support/warranty</u>

ПАНАМА: http://pa.aoc.com/support/warranty

ПАРАГВАЙ: <u>http://py.aoc.com/support/warranty</u>

ПЕРУ: <u>http://pe.aoc.com/support/warranty</u>

УРУГВАЙ: <u>http://pe.aoc.com/warranty</u>

ВЕНЕСУЭЛА: <u>http://ve.aoc.com/support/warranty</u>

ДЛЯ ДРУГИХ СТРАН, НЕ ВНЕСЕННЫХ В СПИСОК: <u>http://latin.aoc.com/warranty</u>